# Dell U3415W ユーザーズ ガイド

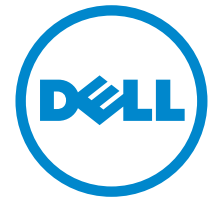

モデル:U3415W 規定モデル:U3415Wb

# 注、注意および警告

注:「注」は、コンピューターをよりよく使いこなすための重要な情報を表します。

注意:「注意」は指示に従わなければ、ハードウェアが故障する危険性、またはデータが消失する危険性を示しています。

🥂 警告:「警告」は物件損害、人的被害または死亡の危険性を表します。

\_\_\_\_\_

著作権 © 2014-2016 Dell Inc. 複製を禁ず。

このテキストで使用される商標: Dell および DELL のロゴは Dell Inc の商標です。Microsoft および Windows は商標またはアメリカ合衆国および / またはその他の国における Microsoft Corporation の登録商標です。Intel は、米国およびその他における Intel Corporation の登録 商標の国です。と ATI は Advanced Micro Devices、Inc の登録商標です。

マークおよび名称を請求する団体またはその製品を参照するために、本文書中で、その他の 商標および商号を使うことがあります。Dell 社は、自社以外の商標および商号の所有権を放棄 します。

2016 - 07 Rev. A03

# 目次

| 1 | 製品の特徴                                            | 5    |
|---|--------------------------------------------------|------|
|   | パッケージの内容                                         | 5    |
|   | -<br>製品の特長 · · · · · · · · · · · · · · · · · · · | 7    |
|   | 部品とコントロールの確認                                     | 8    |
|   | モニター仕様                                           | . 11 |
|   | プラグ アンド プレイ機能                                    | . 21 |
|   | ユニバーサル シリアル バス (USB) インターフェース                    | . 22 |
|   | LCD モニター品質とピクセルポリシー                              | . 23 |
|   | 保守のガイドライン                                        | .24  |
| 2 | モニターのセットアップ                                      | 25   |
|   | スタンドを取り付ける                                       | .25  |
|   | モニターを接続する                                        | .28  |
|   | ケーブルを調整する                                        | .34  |
|   | ケーブル カバーの取り付け                                    | .34  |
|   | モニタースタンドを取り外す                                    | . 35 |
|   | ケーブル カバーの取り外し                                    | . 35 |
|   | 壁取り付け(別売り)                                       | . 36 |
| 3 | モニターの操作                                          | 37   |
|   | モニターを電源オンにする                                     | . 37 |
|   | 前面パネルのコントロールを使う                                  | . 37 |
|   | オンスクリーン ディスプレイ (OSD) メニューの使用                     | .39  |
|   | 最大解像度を設定する                                       | . 57 |
|   | 傾け、旋回させ、垂直に伸ばす                                   | .58  |
| 4 | 問題を解決する                                          | 60   |
|   | 自己テスト                                            | .60  |
|   | 内蔵診断                                             | . 61 |
|   | よくある問題                                           | .62  |
|   | 製品特有の問題                                          | .64  |
|   | ユニバーサル シリアル バス (USB) 特有の問題                       | . 65 |
|   | Mobile High-Definition Link (MHL) <b>特有の問題</b>   | .66  |
|   | スピーカー特有の問題                                       | .66  |

| 5 | 付録                        |
|---|---------------------------|
|   | 米国連邦通信委員会 (FCC) 通告(米国内のみ) |
|   | およびその他規制に関する情報67          |
|   | Dell <b>への</b> お問い合わせ67   |
|   | モニターのセットアップ68             |

## パッケージの内容

モニターには、以下に示すコンポーネントがすべて付属しています。コンポーネントがすべて揃っているかを確認し、コンポーネントが足りないときは Dell へのお問い合わせ。

注:一部のアイテムはオプションで、モニターに付属していません。機能またはメディアには、特定の国で使用できないものもあります。

注:その他のスタンドをご購入頂いた際は、スタンドの設置方法はスタンドセット アップガイドをご参照ください。

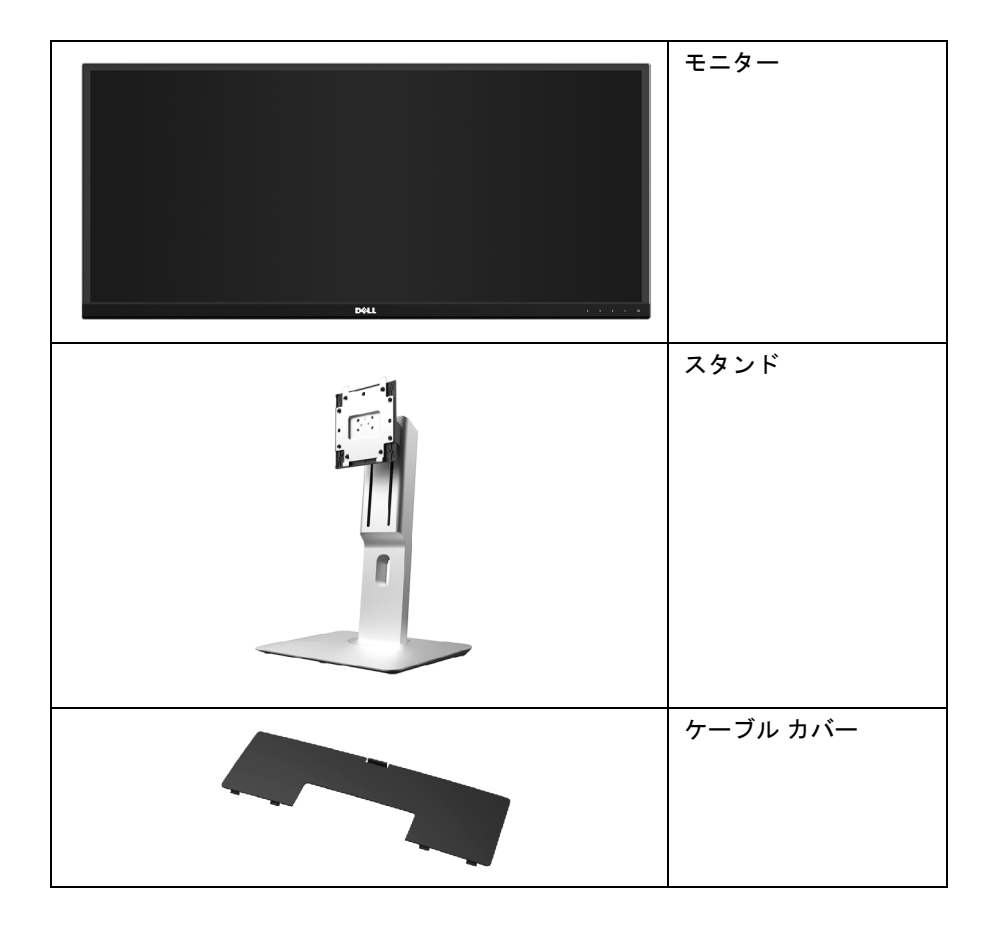

|          | 電源ケーブル(国により異な<br>ります)                                                                                              |
|----------|----------------------------------------------------------------------------------------------------|
| <b>V</b> | HDMI ケーブル                                                                                                    |
|          | DP <b>ケーブル</b> (Mini-DP から<br>DP)                                                                                  |
|          | USB 3.0 アップストリーム<br>ケーブル(モニターの USB<br>ポートを有効にします)                                                                  |
|          | <ul> <li>ドライバとマニュアル<br/>メディア</li> <li>クイック セットアップ<br/>ガイド</li> <li>出荷時較正レポート</li> <li>安全、環境および規制<br/>情報</li> </ul> |

# 製品の特長

**Dell U3415W** フラットパネル ディスプレイにはアクティブ マトリックス、薄膜トランジ スター (TFT)、液晶ディスプレイ (LCD) および LED バックライトが搭載されています。 モ ニターの機能は、以下のようになっています:

- 86.5 cm (34 インチ)表示可能領域のディスプレイ (対角で測定)。
   3440 x 1440 解像度、低解像度の場合全画面もサポートしています。
- 広い表示角度により、座った位置からでも立った位置からでも、または横に動きながらでも見ることができます。
- チルト、スイベル、垂直引き伸ばし調整機能。
- マルチモニター使用時に美しさを損なわないように、溝を非常に薄くすることで溝のギャップをできるだけ小さくしています。
- 取り外し可能なスタンドと VESA™(ビデオエレクトロニクス規格協会) 100 mm 取り付け穴で柔軟な取付が可能。
- DisplayPort、mini DisplayPort、HDMI 2.0、MHL、USB 3.0 によるすべてのデジタル 接続機能が、今もそしてこれからもモニターの性能を保証。
- USB アップストリーム ポート x 2 個および USB ダウンストリーム ポート x 4 個装備。
- 平均デルタ E をもつ 99% sRGB の色域 ≤ 3。
- オンスクリーン ディスプレイ (OSD) 調整で、セットアップと画面の最適化が容易。
- ソフトウェアとマニュアルメディアには、情報ファイル (INF)、画像カラーマッチン グファイル (ICM)、および製品マニュアルが含まれています。
- Dell Display Manager ソフトウェア付属(モニターに付属の CD に同梱されています)。
- セキュリティ ロック スロット。
- スタンドロック。
- 広角表示から標準表示に、画像の品質を保ちながら切り替える機能。
- U3415W モニターは、外付けケーブルを除き BFR/PVC が含まれていません(ハロゲンを含まない)。
- TCO 認証ディスプレイ。
- NFPA 99 リーク電流基準に一致。
- パネルのみ無ヒ素ガラスかつ無水銀です。
- ハイダイナミック コントラスト率 (2,000,000:1)。
- スリープモード時には 0.5 W スタンバイ電源になります。
- 電源ゲージはモニターが消費している電力レベルをリアルタイムで見ることができます。
- ピクチャーバイピクチャ (PBP) およびピクチャインピクチャ (PIP) 選択モード対応。

# 部品とコントロールの確認

### 正面図

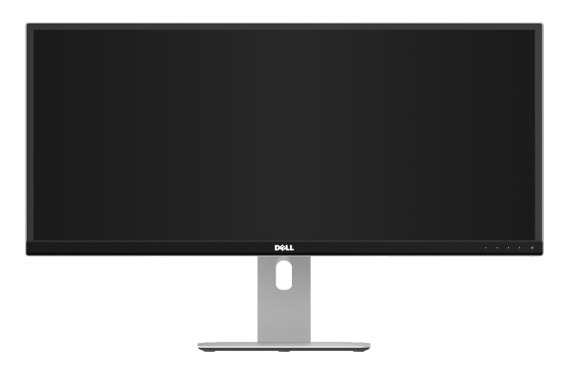

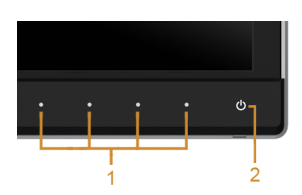

#### 前面パネルのコントロール

| ラベル | 説明                              |  |  |  |
|-----|---------------------------------|--|--|--|
| 1   | 機能ボタン(詳細は、モニターの操作を参照してくだ<br>さい) |  |  |  |
| 2   | 電源オン / オフ ボタン(LED インジケーター付き)    |  |  |  |

## 背面図

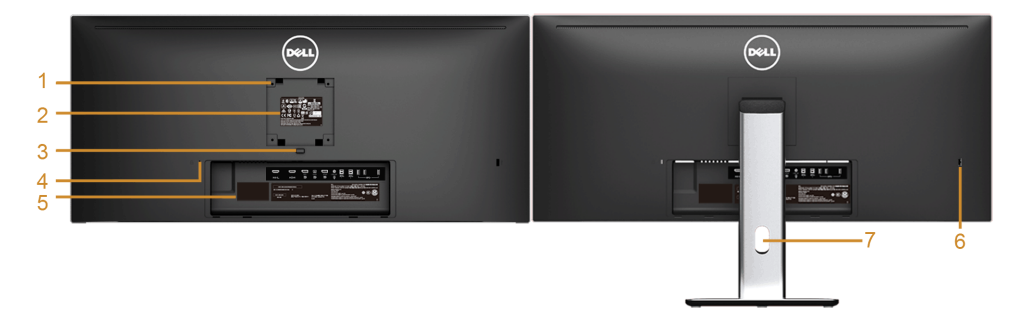

#### 背面図(モニターのスタンド付き)

| ラベル | 説明                                                     | 使用                                                                                                    |
|-----|--------------------------------------------------------|----------------------------------------------------------------------------------------------------|
| 1   | VESA 取り付け穴(100<br>mm x 100 mm - 接続され<br>た VESA カバーの背面) | VESA 互換の壁取付キットを使う壁取付モニター<br>(100 mm x 100 mm)。                                                                                           |
| 2   | 規制ラベル                                                  | 規制承認を表示します。                                                                                                    |
| 3   | スタンドリリースボタン                                            | スタンドをモニターから外します。                                                                                                    |
| 4   | セキュリティ ロックス<br>ロット                                     | セキュリティ ロックでモニターを固定します<br>(セキュリティ ロックは含まれません)。                                                                                            |
| 5   | バーコード シリアル番号<br>ラベル                                    | 技術サポートを受けるには Dell に連絡してくだ<br>さい。                                                                                                    |
| 6   | USB ダウンストリーム<br>ポート *                                  | USB デバイスをこの USB 充電ポートに接続(デバ<br>イスが BC1.2 対応の場合、高速充電を行います)。<br>このコネクターは、USB ケーブルをコンピュー<br>ターと、モニターの USB アップストリーム ケーブ<br>ルに接続した後にのみ利用できます。 |
| 7   | ケーブル管理スロット                                             | ケーブルをスロットに通してケーブル類を整理す<br>るために使います。                                                                                                    |

\* いつでも使える場合は、ワイヤレス USB デバイスはこのポートに繋ぐことをお薦め します。

## 側面図

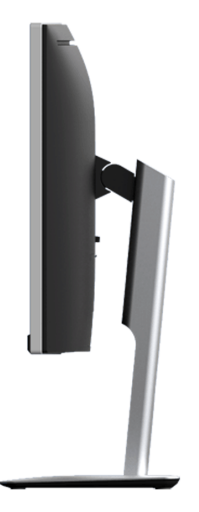

# 底面図

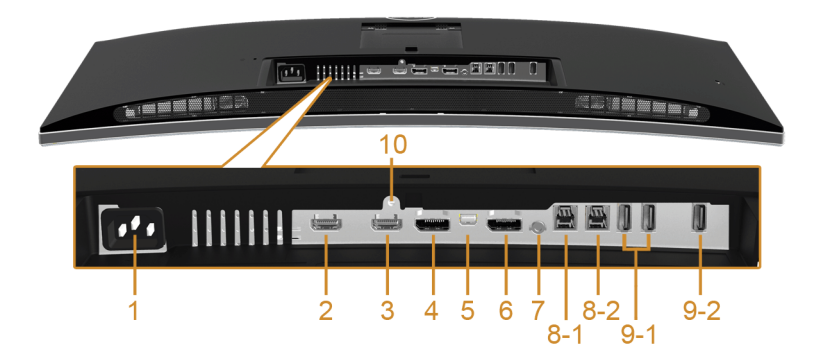

#### モニタースタンドなし底面図

| ラベル | 説明                | 使用                           |
|-----|-------------------|------------------------------|
| 1   | AC 電源コード<br>コネクター | 電源ケーブルを接続してください。             |
| 2   | MHL ポート<br>コネクター  | MHL デバイスに MHL ケーブルを接続してください。 |

| 3          | HDMI ポート<br>コネクター              | コンピューターに HDMI ケーブルを接続してくだ<br>さい。                                                                                                    |  |  |
|------------|--------------------------------|----------------------------------------------------------------------------------------------------|--|--|
| 4          | DisplayPort イン<br>コネクター        | コンピューターに DP ケーブルを接続してください。                                                                                                    |  |  |
| 5          | Mini DisplayPort イン<br>コネクター   | Mini-DP 対 DP ケーブルでコンピューターを接続して<br>ください。                                                                                                    |  |  |
| 6          | DisplayPort アウト<br>(MST) コネクター | MST (マルチストリームトランスポート)対応モニ<br>ター用 DisplayPort 出力。DP 1.1 モニターは MST<br>チェーンの最後のモニターとしてのみ接続可能です。<br>MST を有効にするには、セクション「DP MST (マル<br>チストリームトランスポート)機能用のモニターを接<br>続します」の指示を参照してください。 |  |  |
| 7          | オーディオ出力                        | スピーカーを接続してください *。                                                                                                    |  |  |
| 8<br>(1、2) | USB アップストリーム<br>ポート            | モニターに付いてきた USB ケーブルをモニターとコ<br>ンピューターに接続してください。 接続すると、モニ<br>ターにある USB 接続を使用できます。                                                                                                 |  |  |
| 9<br>(1、2) | USB ダウンストリーム<br>ポート            | USB デバイスを接続してください。このコネクター<br>は、USB ケーブルをコンピューターと、モニターの<br>USB アップストリームコネクターに接続した後にのみ<br>利用できます。**                                                                               |  |  |
| 10         | スタンドのロック機能                     | M3 x 6 mm ネジを使ってスタンドをモニターにロッ<br>クする(ネジは含まれていません)。                                                                                                    |  |  |

\* オーディオ出力コネクターでは、ヘッドフォンを使用することはできません。 \*\* いつでも使えるときには、ワイヤレス USB デバイスは後ろ側にあるポート (9-2) か USB ダウンストリーム ポートに繋ぐことをお薦めします。

## モニター仕様

### フラットパネル仕様

| モデル         | U3415W                                               |  |
|-------------|------------------------------------------------------|--|
| スクリーン タイプ   | 有効マトリックス - TFT LCD                                   |  |
| パネル タイプ     | In Plane Switching                                   |  |
| 表示可能画像      |                                                      |  |
| 対角          | 865.56 mm(34.08 インチ)                                 |  |
| 水平、アクティブエリア | 798.20 mm(31.43 インチ)                                 |  |
| 垂直、アクティブエリア | 334.80 mm(13.18 インチ)                                 |  |
| エリア         | 267237.36 mm <sup>2</sup> (414.22 インチ <sup>2</sup> ) |  |

| ピクセルピッチ 0.2325 mm x 0.2325 mm |                                             |  |  |
|-------------------------------|---------------------------------------------|--|--|
| 表示角度                          | 178°(垂直)標準                                  |  |  |
|                               | 172°(水平)標準                                  |  |  |
| ルミナンス出力                       | 300 cd/m <sup>2</sup> (標準)                  |  |  |
| コントラスト比                       | 1000 対1(標準)                                 |  |  |
|                               | 2M 対1 (典型的な動的コントラスト オン)                     |  |  |
| 面板コーティング                      | 硬度 3H <b>の抗グレア</b>                          |  |  |
| バックライト                        | LED エッジライト方式                                |  |  |
| 応答時間 通常モードでは 8 ms(標準)         |                                             |  |  |
|                               | 高速モードでは 5 ms(標準)                            |  |  |
| 色の深さ                          | 10.74 億色                                    |  |  |
| 色域                            | CIE1976 (91%)、CIE 1931 (76%)、sRGB 適用範囲は 99% |  |  |

## 解像度仕様

| モデル        | U3415W              |
|------------|---------------------|
| 水平走査幅      | 30 kHz ~ 89 kHz(自動) |
| 垂直走査幅      | 48 Hz ~ 85 Hz(自動)   |
| 事前設定の最高解像度 | 60 Hz で 3440 x 1440 |

# ビデオのサポートモード

| モデル                           | U3415W                               |
|-------------------------------|--------------------------------------|
| ビデオディスプレイ機能<br>(HDMI & DP 再生) | 480p、480i、576p、720p、1080p、576i、1080i |

# 事前設定ディスプレイ モード

| ディスプレイ<br>モード   | 水平周波数<br>(kHz) | 垂直周波数<br>(Hz) | <mark>周波数</mark><br>(MHz) | 同期極(水平/<br>垂直) |
|-----------------|----------------|---------------|---------------------------|----------------|
| VESA、720 x 400  | 31.5           | 70.1          | 28.3                      | -/+            |
| VESA、640 x 480  | 31.5           | 60.0          | 25.2                      | -/-            |
| VESA、640 x 480  | 37.5           | 75.0          | 31.5                      | -/-            |
| VESA、800 x 600  | 37.9           | 60.3          | 40.0                      | +/+            |
| VESA、800 x 600  | 46.9           | 75.0          | 49.5                      | +/+            |
| VESA、1024 x 768 | 48.4           | 60.0          | 65.0                      | -/-            |

| VESA、1024 x 768  | 60.0 | 75.0  | 78.8  | +/+ |
|------------------|------|-------|-------|-----|
| VESA、1152 x 864  | 67.5 | 75.0  | 108.0 | +/+ |
| VESA、1280 x 800  | 49.3 | 60.0  | 71.0  | +/- |
| VESA、1280 x 1024 | 64.0 | 60.0  | 108.0 | +/+ |
| VESA、1280 x 1024 | 80.0 | 75.0  | 135.0 | +/+ |
| VESA、1600 x 1200 | 75.0 | 60.0  | 162.0 | +/+ |
| VESA、1920 x 1080 | 67.5 | 60.0  | 148.5 | +/+ |
| VESA、2560 x 1440 | 88.8 | 60.0  | 241.5 | +/- |
| VESA、3440 x 1440 | 73.7 | 50.0  | 265.3 | +/+ |
| VESA、3440 x 1440 | 88.8 | 60.0* | 319.8 | +/- |

\* グラフィックカードが HDMI 2.0 に対応していなければなりません。

# MHL ソースのディスプレイ モード

| ディスプレイ モード        | 周波数 (Hz) |
|-------------------|----------|
| 640 x 480p        | 60       |
| 720 x 480p        | 60       |
| 720 x 576p        | 50       |
| 1280 x 720p       | 60       |
| 1280 x 720p       | 50       |
| 1920 x 1080i      | 60       |
| 1920 x 1080i      | 50       |
| 1920 x 1080p      | 30       |
| 1920 x 1080p      | 60       |
| 1920 x 1080p      | 50       |
| 720 (1440) x 480i | 60       |
| 720 (1440) x 576i | 50       |

#### MST マルチストリームトランスポート (MST) モード

| MST ソース             | 外部モニターの最大数をサポート     |                     |  |
|---------------------|---------------------|---------------------|--|
| モニター                | 60 Hz で 3440 x 1440 | 60 Hz で 1920 x 1080 |  |
| 60 Hz で 3440 x 1440 | 1                   | 2                   |  |

注:マルチストリームトランスポートモードは、DP 1.2 でしか使用できません。詳細は、DP MST(マルチストリームトランスポート)機能用のモニターを接続しますを参照してください。

#### 電気的仕様

| モデル                | U3415W                                                           |
|--------------------|------------------------------------------------------------------|
| ビデオ入力信号            | <ul> <li>各差動経路用デジタルビデオ信号。差動経路につき、<br/>100 オームインピーダンス。</li> </ul> |
|                    | ● DP 1.2*/HDMI 2.0**/MHL 2.0 信号入力サポート                            |
| AC 入力電圧 / 周波数 / 電流 | 100 VAC から 240 VAC / 50 Hz または 60 Hz ± 3 Hz /<br>1.5 A(標準)       |
| インラッシュ電流           | • 120 V : 40 A(最大)(0℃ で)(コールドスタート)                               |
|                    | ● 240 V : 80 A(最大)(0℃ で)(コールドスタート)                               |

\* HBR2、MST、DP オーディオを含め、DP 1.2 仕様をサポートします。

\*\* HDMI Ethernet Channel (HEC)、Audio Return Channel (ARC)、3D フォーマットの規格 および解像度など、HDMI オプション仕様には対応していません。

### スピーカーの仕様

| モデル     | U3415W          |
|---------|-----------------|
| スピーカー   | 2 x 9.0 W       |
| 周波数応答   | 100 Hz - 20 kHz |
| インピーダンス | 8オーム            |

## 物理特性

| モデル                                                | U3415W                                                              |
|----------------------------------------------------|---------------------------------------------------------------------|
| コネクター タイプ                                          | DP、黒コネクター(DP インおよび DP アウトを<br>含む)、Mini DisplayPort、HDMI、MHL、USB 3.0 |
| 信号ケーブル タイプ                                         | • デジタル : 取外可能、HDMI、19 ピン                                            |
|                                                    | ● デジタル : 取外可能、MHL、19 ピン                                             |
|                                                    | <ul> <li>デジタル:取外可能、Mini-DP対 DP、20ピン</li> </ul>                      |
|                                                    | ● USB : <b>取外可能、</b> USB、9 ピン                                       |
| 寸法(スタンド付き)                                         |                                                                     |
| 最高(引き伸ばし時)                                         | 523.7 mm(20.62 インチ)                                                 |
| 最高(圧縮)                                             | 408.7 mm(16.09 インチ)                                                 |
| 幅                                                  | 824.7 mm(32.47 <b>インチ</b> )                                         |
| 奥行き                                                | 216.0 mm(8.50 インチ)                                                  |
| 寸法(スタンドなし)                                         |                                                                     |
| 高さ                                                 | 372 mm(14.65 インチ)                                                   |
| na<br>na                                           | 824.7 mm(32.47 <b>インチ</b> )                                         |
| 奥行き                                                | 73.3 mm(2.89 インチ)                                                   |
| スタンド寸法                                             |                                                                     |
| 最高(引き伸ばし時)                                         | 418.0 mm(16.46 インチ)                                                 |
| 最高(圧縮)                                             | 370.8 mm(14.60 インチ)                                                 |
| 幅                                                  | 245.0 mm(9.65 <b>インチ</b> )                                          |
| 奥行き                                                | 216.0 mm(8.50 インチ)                                                  |
| 重量                                                 |                                                                     |
| 重さ(パッケージ含む)                                        | 17.50 kg (38.56 lb)                                                 |
| 重さ(スタンド アセンブリとケー<br>ブルを含む)                         | 11.25 kg (24.80 lb)                                                 |
| 重さ(スタンド アセンブリなし)<br>(壁取付または VESA 取付用 - ケー<br>ブルなし) | 8.44 kg (18.60 lb)                                                  |
| スタンド アセンブリの重さ                                      | 2.36 kg (5.20 lb)                                                   |
| フロント フレーム(ツヤあり)                                    | 8%-13% <b>グロスユニット</b>                                               |

| モデル  | U3415W                                       |  |
|------|----------------------------------------------|--|
| 温度   |                                              |  |
| 運転時  | 0°C ~ 40°C (32°F ~ 104°F)                    |  |
| 非運転時 | • ストレージ: -20°C ~ 60°C(-4°F ~ 140°F)          |  |
|      | ● 輸送時:-20℃~60℃(-4°F~140°F)                   |  |
| 湿度   |                                              |  |
| 運転時  | 10% ~ 80% (結露しないこと)                          |  |
| 非運転時 | <ul> <li>ストレージ: 5% ~ 90%(結露しないこと)</li> </ul> |  |
|      | ● 輸送時:5%~90%(結露しないこと)                        |  |
| 高度   |                                              |  |
| 運転時  | 5,000 m (16,404 ft)(最大)                      |  |
| 非運転時 | 12,192 m (40,000 ft)(最大)                     |  |
| 熱発散  | ● 443.58 BTU/ 時(最大)                          |  |
|      | ● 187.67 BTU/ 時(標準)                          |  |

#### 電源管理モード

VESA DPM™ 準拠ディスプレイカードまたは PC 上でインストールしたソフトウェアを 使った場合、モニターは、未使用時に、自動的に電源消費の省力を行います。これを、 「*省電力モード*\*」と呼びます。コンピューターがキーボード、マウス、またはその他の 入力デバイスから入力を検出すると、モニターは自動的に機能を再開します。次の表は、 この自動省電力機能の電源消費と信号を表したものです。

| VESA モード | 水平同期 | 垂直同期 | ビデオ | 電源インジケーター | 電源消費        |
|----------|------|------|-----|-----------|-------------|
| 通常運転     | 有効   | 有効   | 有効  | 白色        | 130 W(最大)** |
|          |      |      |     |           | 55 W(標準)    |
| 無効モード    | 無効   | 無効   | 空白  | 白色(濃い)    | 0.5 W 以下    |
| スイッチを切る  | -    | -    | -   | オフ        | 0.5 W 以下    |

\*オフモードでのゼロ電源消費は、モニターからのメインケーブルを外してはじめて、有効になります。

\*\* 最大消費電力は最大輝度および USB と積極的な測定され。

OSDは、通常の動作モードでのみ機能します。アクティブオフモードでどれかのボタンを 押すと、次のメッセージが表示されます:

#### HDMI/MHL/Mini DisplayPort/DP 入力

| Dell U3415W<br>PC からの信号なし。<br>キーボードのキーをどれでも押すか、マウスを動かすと復帰します。<br>何も表示されない場合は、今すぐモニタボタンを押して、オンスクリー<br>ン ディスプレイメニューから正しい入力ソースを選択してください。 |                                                                                                    |
|----------------------------------------------------------------------------------------------------|----------------------------------------------------------------------------------------------------|
| PC からの信号なし。<br>キーボードのキーをどれでも押すか、マウスを動かすと復帰します。<br>何も表示されない場合は、今すぐモニタボタンを押して、オンスクリー<br>ン ディスプレイメニューから正しい入力ソースを選択してください。                | Dell U3415W                                                                                                    |
|                                                                                                    | PC からの信号なし。<br>キーボードのキーをどれでも押すか、マウスを動かすと復帰します。<br>何も表示されない場合は、今すぐモニタボタンを押して、オンスクリー<br>ン ディスプレイメニューから正しい入力ソースを選択してください。 |

#### HDMI/MHL 入力

| Dell U3415W                                                                                                    |  |
|----------------------------------------------------------------------------------------------------|--|
| デバイスから信号が出力されていません。<br>デバイスをアクティベートして復帰させてください。<br>何も表示されない場合は、今すぐモニタボタンを押して、オンスクリー<br>ン ディスプレイメニューから正しい入力ソースを選択してください。 |  |

コンピューターがアクティブになり、モニターで OSD にアクセスできるようになります。

ピン割当

DisplayPort コネクター

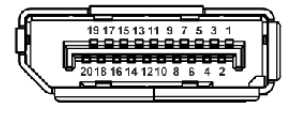

| ピン数 | 接続した信号ケーブルの<br>20 ピン側 |
|-----|-----------------------|
| 1   | MLO(p)                |
| 2   | GND                   |
| 3   | MLO(n)                |
| 4   | ML1(p)                |
| 5   | GND                   |
| 6   | ML1(n)                |
| 7   | ML2(p)                |
| 8   | GND                   |
| 9   | ML2(n)                |
| 10  | ML3(p)                |
| 11  | GND                   |
| 12  | ML3(n)                |
| 13  | GND                   |
| 14  | GND                   |
| 15  | AUX(p)                |
| 16  | GND                   |
| 17  | AUX(n)                |
| 18  | GND                   |
| 19  | Re-PWR                |
| 20  | +3.3 V DP_PWR         |

Mini DisplayPort コネクター

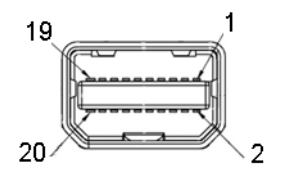

| ピン数 | 接続した信号ケーブルの<br>20 ピン側 |
|-----|-----------------------|
| 1   | GND                   |
| 2   | ホットプラグ検出              |
| 3   | ML3(n)                |
| 4   | GND                   |
| 5   | ML3(n)                |
| 6   | GND                   |
| 7   | GND                   |
| 8   | GND                   |
| 9   | ML2(n)                |
| 10  | MLO(p)                |
| 11  | ML2(p)                |
| 12  | MLO(p)                |
| 13  | GND                   |
| 14  | GND                   |
| 15  | ML1(n)                |
| 16  | AUX(p)                |
| 17  | ML1(p)                |
| 18  | AUX(n)                |
| 19  | GND                   |
| 20  | +3.3 V DP_PWR         |

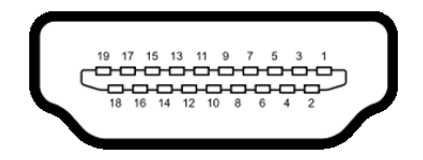

| ピン数 | 接続した信号ケーブルの<br>19 ピン側   |
|-----|-------------------------|
| 1   | TMDS データ 2+             |
| 2   | TMDS データ 2 シールド         |
| 3   | TMDS <b>データ</b> 2-      |
| 4   | TMDS <b>データ</b> 1+      |
| 5   | TMDS データ 1 シールド         |
| 6   | TMDS <b>データ</b> 1-      |
| 7   | TMDS <b>データ</b> 0+      |
| 8   | TMDS データ 0 シールド         |
| 9   | TMDS <b>データ</b> 0-      |
| 10  | TMDS <b>クロック</b> +      |
| 11  | TMDS クロックシールド           |
| 12  | TMDS クロック -             |
| 13  | CEC                     |
| 14  | 予約済み(デバイスの N.C.)        |
| 15  | DDC <b>クロック信号</b> (SCL) |
| 16  | DDC データ (SDA)           |
| 17  | DDC/CEC 接地              |
| 18  | +5 V 電源                 |
| 19  | ホットプラグ検出                |

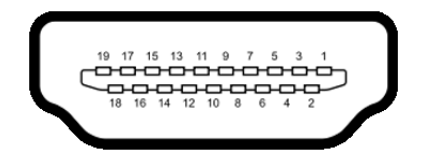

| ピン数 | 接続した信号ケーブルの<br>19 ピン側        |
|-----|------------------------------|
| 1   | TMDS データ 2+                  |
| 2   | TMDS データ 2 シールド              |
| 3   | TMDS データ 2-                  |
| 4   | TMDS データ 1+                  |
| 5   | GND                          |
| 6   | TMDS データ 1-                  |
| 7   | MHL+                         |
| 8   | TMDS データ 0 シールド              |
| 9   | MHL-                         |
| 10  | TMDS <b>クロック</b> +           |
| 11  | GND                          |
| 12  | TMDS <b>クロック</b> -           |
| 13  | CEC                          |
| 14  | 予約済み(デバイスの N.C.)             |
| 15  | DDC <b>クロック信号</b> (SCL)      |
| 16  | DDC <b>データ</b> (SDA)         |
| 17  | GND                          |
| 18  | VBUS(+5 V <b>、最大</b> 900 mA) |
| 19  | CBUS                         |

# プラグ アンド プレイ機能

プラグ アンド プレイ互換システムで、モニターをインストールすることができます。モニ ターがディスプレイ データ チャンネル (DDC) プロトコルを使って、コンピューターシス テムに拡張ディスプレイ特定データ (EDID) を自動的に提供するため、システムが、自己 設定により、モニター設定を最適化します。ほとんどのモニターインストールは自動で行 われます。必要に応じて異なる設定を選択できます。モニター設定の変更の詳細について は、モニターの操作を参照してください。 ユニバーサル シリアル バス (USB) インターフェース

本項では、モニターで使用できる USB ポートについて説明します。

| 転送速度        | データ率     | <b>電</b> 源消費 *          |  |  |  |
|-------------|----------|-------------------------|--|--|--|
| Super-speed | 5 Gbps   | 4.5 W(最 <b>大、</b> 各ポート) |  |  |  |
| 高速          | 480 Mbps | 4.5 W(最大、各ポート)          |  |  |  |
| 全速度         | 12 Mbps  | 4.5 W (最大、各ポート)         |  |  |  |

\* BC1.2 準拠デバイスまたは標準の USB デバイスの USB ダウンストリームポート (55ペチンの稲妻アイコンの付いたポート) で最大 2A。

#### USB アップストリームコネクター

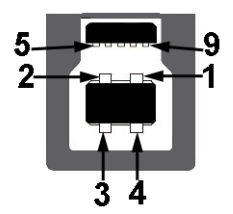

| ピン数 | 9 ピン(コネクターの側面に表示) |
|-----|-------------------|
| 1   | VCC               |
| 2   | D-                |
| 3   | D+                |
| 4   | GND               |
| 5   | SSTX-             |
| 6   | SSTX+             |
| 7   | GND               |
| 8   | SSRX-             |
| 9   | SSRX+             |

USB ダウンストリームコネクター

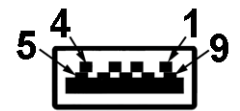

| ピン数 | 9 ピン(コネクターの側面に表示) |
|-----|-------------------|
| 1   | VCC               |
| 2   | D-                |
| 3   | D+                |
| 4   | GND               |
| 5   | SSRX-             |
| 6   | SSRX+             |
| 7   | GND               |
| 8   | SSTX-             |
| 9   | SSTX+             |

#### USB ポート

- 2アップストリーム 後方
- 4ダウンストリーム 後方
- 充電ポート SSC アイコンがついたポート。BC1.2 互換機器使用時に高速充電に 対応。
- 注:モニターの USB インターフェイスは、モニターがオンのとき、または省電力 モードに入っているときにのみ作動します。モニターをオフにしてから再びオンにす ると、接続された周辺機器は数秒後に通常の機能を回復します。

# LCD モニター品質とピクセルポリシー

LCD モニターの製造プロセスにおいて、いくつかのピクセルが特定の状態に固定されることはよくあります。見つけにくく、表示品質および使い勝手に影響しません。Dell 社のモニターの品質とピクセルに関する方針の詳細、詳細については、Dell サポート (http://www.dell.com/support/monitors) を参照してください。

# 保守のガイドライン

モニターを洗浄する

∧ 注意:モニターの洗浄前には、<del>安全指示</del>を読み、その指示に従ってください。

蒼告:モニターの洗浄前には、電源コンセントからモニター電源ケーブルを外して
 ください。

最高の性能を引き出すために、モニターを開梱、洗浄、または操作している間、以下のリ ストの指示に従ってください:

- 静電気防止スクリーンを洗浄するには、柔らかい、きれいな布を水で軽く湿ら せてください。できれば、特殊スクリーン洗浄ティッシュまたは静電気防止コー ティングに適して溶液を使用してください。ベンゼン、シンナー、アンモニア、 研磨クリーナー、または圧縮空気は使用しないでください。
- ぬるま湯で軽く湿らせた布を使用して、モニターを洗浄します。合成洗剤により モニターの乳白色のフィルムがはがれることがあるため、合成洗剤の使用は避 けてください。
- モニターの梱包を開けている間に白いパウダーにお気づきになりましたら、布で拭き取ってください。
- 暗いプラスチックは、明るいモニターより白いカフマークを削り、表示するため、モニターの取り扱いには注意してください。
- モニターの画像品質を最高の状態に保つために、スクリーンセーバーを作動し、 使用しないときはモニターの電源をオフにしてください。

#### スタンドを取り付ける

💋 注:モニターを工場から出荷するときは、スタンドを取外します。

注:これはスタンド付モニターに適用されます。その他のスタンドをご購入頂いた際は、スタンドの設置方法はスタンドセットアップガイドをご参照ください。

△ 注意:スタンドを付けるまでは、パッケージからモニタを取り出さないでください。

モニタースタンドを取り付けるには:

- 1 箱のふた部分に記載された指示に従って、スタンドを保護しているクッション材を 取り外してください。
- 2 図に示すとおり、カバーを開けるとスタンドアセンブリの VESA 部分が現れます。

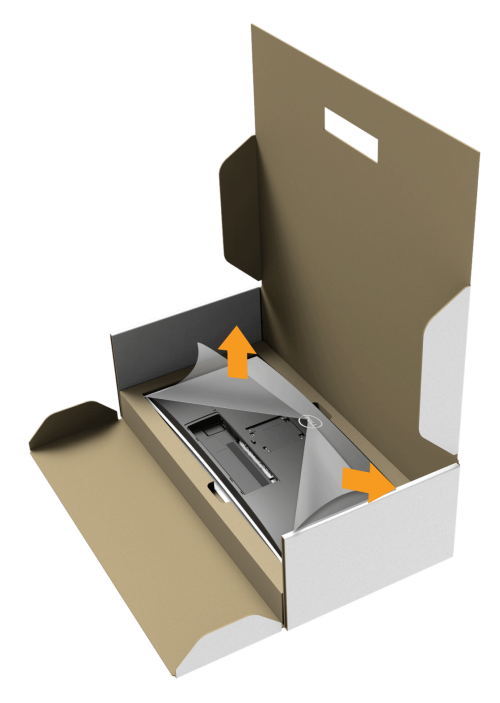

- 3 スタンドアセンブリをモニターに取り付けます。
  - a モニター背面の溝をスタンド上部の2つのタブに合わせます。
  - **b** スタンドを押して、はめ込んでください。

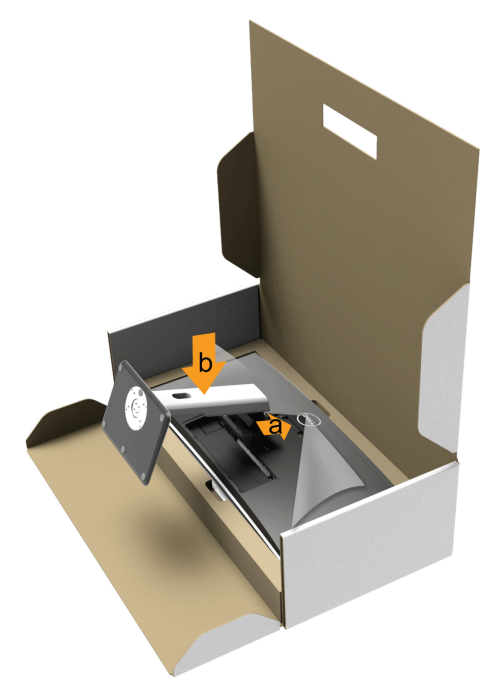

- 4 モニターをまっすぐに設置します。
  - a 下側のクッションに切り込み口に片手を差し込み、もう片方の手でスタンドを つかみます。
  - **b** モニターが滑ったり、落ちたりしないように、そっと持ち上げてください。

△ 注意:モニターを持ち上げるときには、パネル スクリーンを強く押さないようにし てください。

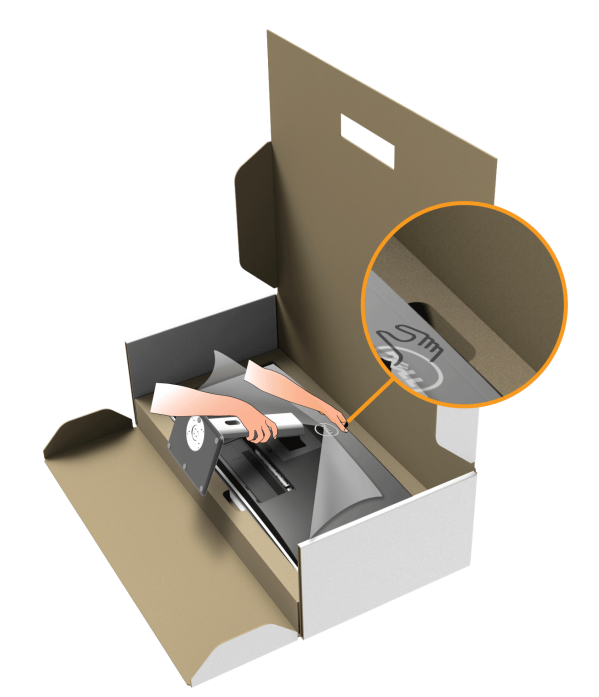

5 モニターからカバーを外します。

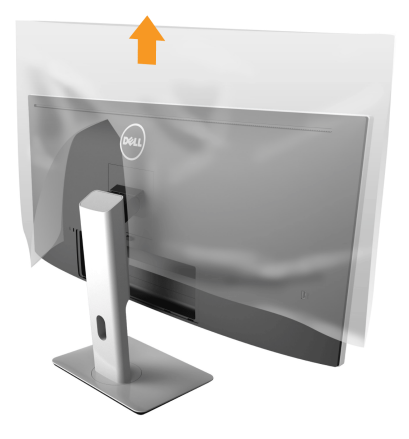

## モニターを接続する

モニターをコンピューターに接続する:

コンピューターの電源をオフにして、電源ケーブルを外します。
 モニター DP/Mini-DP 対 DP/HDMI ケーブルをユーザーのコンピューターにつなぎます。

### HDMI ケーブルの接続

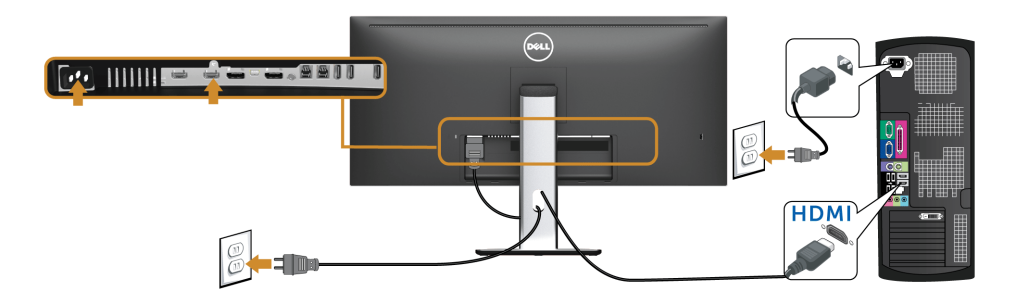

黒い DisplayPort (Mini-DP 対 DP) ケーブルの接続

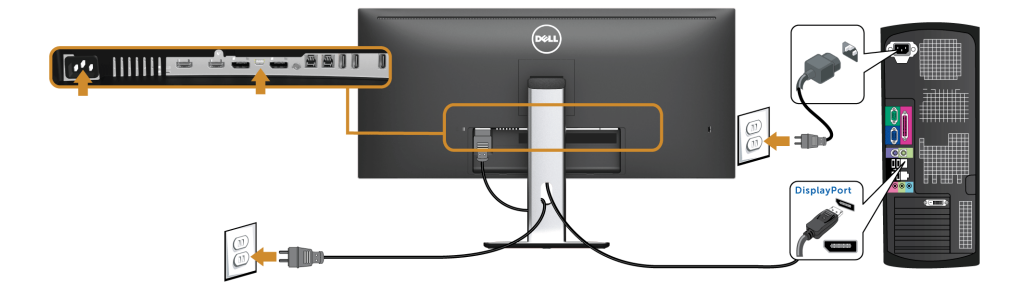

黒い DisplayPort (DP 対 DP) ケーブルの接続

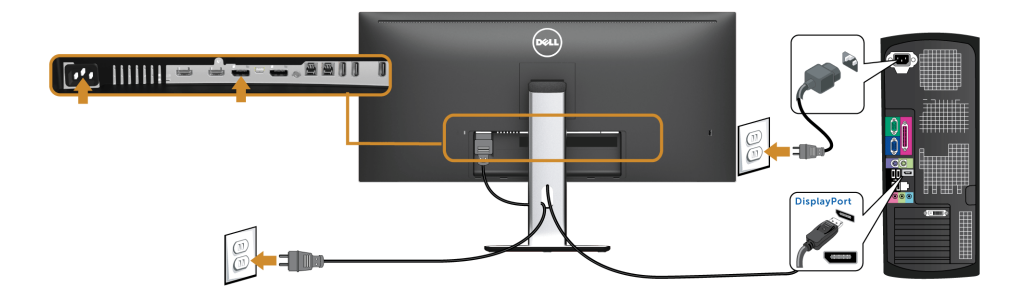

DP MST(マルチストリームトランスポート)機能用のモニターを 接続します

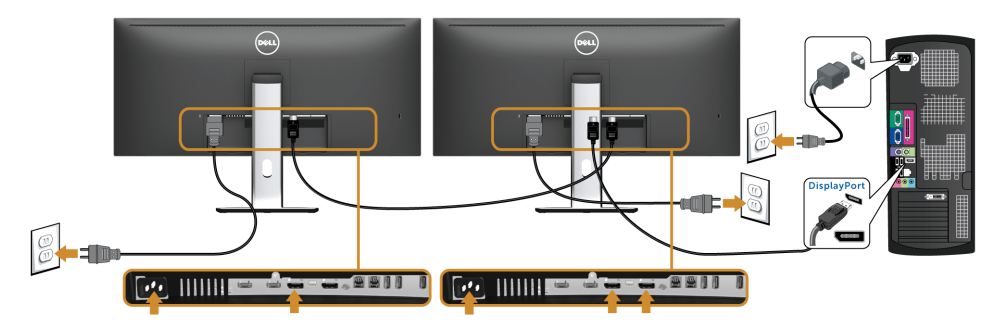

☑ 注: U3415W は DP MST 機能をサポートします。この機能を使用するには、PC グラ フィックスカードが MST オプションで DP 1.2 に認証されている必要があります。

U3415W の工場出荷時のデフォルト設定は DP 1.1a です。

MST 接続を有効にするには、ボックスに付属する DP ケーブルのみ(または、他の DP 1.2 認定ケーブル)を使用して、以下のステップを実行することで DP 設定を DP 1.2 に変更し ます。

#### A)モニターはコンテンツを表示できます

- 1 OSD ボタンを使用して「ディスプレイ」にナビゲートします。
- 2 DP 1.2 選択に移動します。

| Dell U3415W             |           | 工ネ | ルギー利用    |
|-------------------------|-----------|----|----------|
| ● 輝度 / コントラスト           | アスペクト比    |    | ワイド 21:9 |
| ➡ 入力信号                  | シャープネス    |    | 50       |
| <b>ஃ</b> 色              | 動的コントラスト  |    |          |
| □ ディスプレイ                | 応答時間      | ►  | 通常       |
| 🖽 РВР                   | DP 1.2    |    | オフ       |
| ─── USB 選択              | 統一性補正     | ►  | オフ       |
| 🗗 オーディオ                 | ディスプレー情報  |    |          |
| ₩ エネルギー                 | 画面設定のリセット |    |          |
| = x=                    |           |    |          |
| 🛨 カスタマイズ                |           |    |          |
| 寺 その他                   |           |    |          |
| ● 解像度: 3440 x 1440 60Hz |           |    |          |
|                         |           |    | ∧ ∨ → 5  |

- 3 それに従ってオンまたはオフを選択します。
- 4 画面のメッセージに従って、DP 1.2 または DP 1.1a の選択を確認します。

| Dell U3415W                                                                                                    |
|----------------------------------------------------------------------------------------------------|
| グラフィック カードが DP MST (Daisy Chain)/HBR2 (High Bit Rate) をサポートできる<br>ことを確認してからモニタ設定を DP1.2 に変更してください。<br>正しく設定しなければい 消画になります。 |
| 確認する                                                                                                    |
| 終了                                                                                                    |
|                                                                                                    |

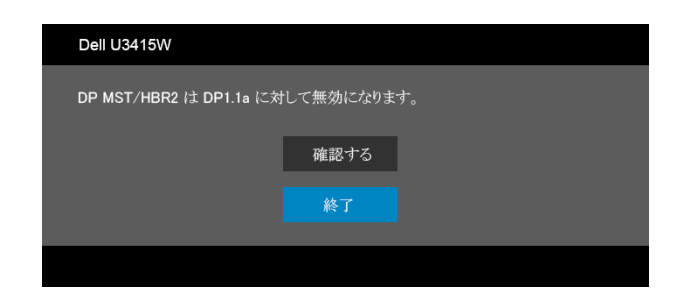

- B) モニターはコンテンツを表示できません(ブランクの画面)
  - 1 🔥 と 💟 ボタンを使用して、DP または mDP をハイライトします。

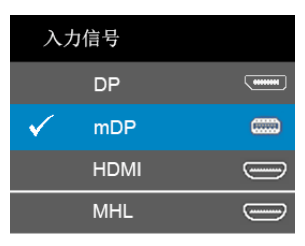

- 2 🅟 ボタンを約8秒間押し続けます。
- 3 DisplayPort 構成メッセージが表示されます:

| Dell U3415W |    |  |
|-------------|----|--|
| DP 1.2?     |    |  |
|             | オン |  |
|             | オフ |  |
|             |    |  |

- 上記ステップを繰り返し、必要に応じて設定を DP 1.1a に変更します。

注意:画像は、実例を示す目的で使用されます。コンピューターの外観は変わること があります。

#### USB 3.0 ケーブルを接続する

注:データの破損や損失を防止するために、USB アップストリーム ポートを変更する前に、モニターの USB アップストリームポートに接続されているコンピューターが USB ストレージ デバイスを使用していないことを確認してください。

Mini-DP 対 DP/DP/HDMI ケーブルに完全に接続したら、以下の手順に従って USB 3.0 ケーブルをコンピューターに接続し、モニターのセットアップを完了してください:

- a.1台のコンピューターを接続する場合:アップストリーム USB 3.0 ポートをコン ピューターの USB 3.0 ポートに接続します(付属ケーブルを使用)。
   b.2台のコンピューターを接続する場合\*:アップストリーム USB 3.0 ポートと2台 のコンピューターの USB 3.0 ポートを繋ぎます。次に、OSD メニューで2つの USB アップストリーム ソースと入力ソースを選択します。PBP の切り換えを参照してく ださい。
- 2 USB 3.0 周辺機器をモニターのダウンストリーム USB 3.0 ポートに接続します。
- 3 コンピューターとモニターの電源ケーブルを近くのコンセントに差し込みます。

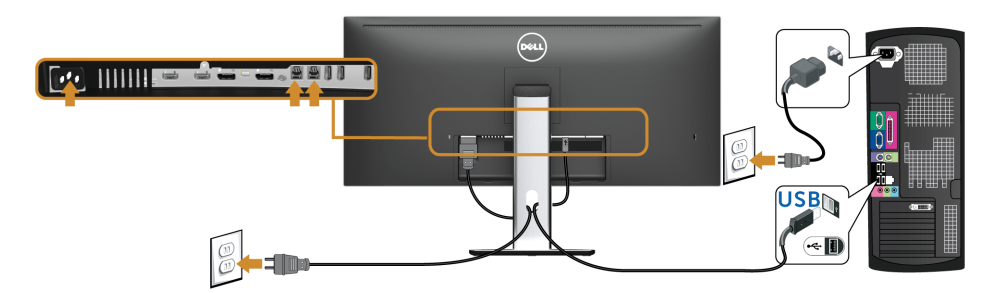

#### a.1台のコンピューターを接続する場合

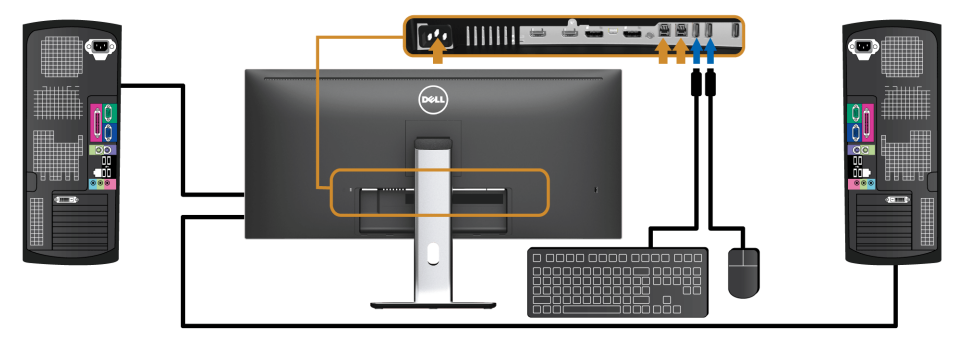

b.2台のコンピューターを接続する場合

\*2 台のコンピューターをモニターに繋ぐ場合、OSD メニューから USB 選択設定を変更す ることで、モニターについているキーボードとマウス用の USB ダウンストリーム ポート に2 台のコンピューターとは別の入力信号を割り当てることができます。(詳細は、 USB 選択を参照してください)。

- 4 モニターおよびコンピューターの電源をオンにします。 モニターに画像が表示されたら、インストールは完了します。画像が表示されない場合は、ユニバーサル シリアル バス (USB) 特有の問題を参照してください。
- 5 モニタースタンドのケーブルホルダーを使ってケーブルを整理してください。

#### Mobile-High Definition Link (MHL) を使う

💋 注:このモニターは MHL 認証を受けています。

注:MHL機能を使用する場合は、MHL 出力に対応した MHL 認証を受けたケーブルとソース デバイスだけをご使用ください。

- 注: MHL ソースデバイスによっては、画像を出力するのに数秒またはそれ以上かかる場合があります。
- 注:接続した MHL ソースデバイスがスタンバイモードに入ると、MHL ソースデバイスの出力によっては、モニターの画面が黒くなったり、あるいは次のようなメッセージを表示したりします。

| Dell U3415W |  |
|-------------|--|
| パワーセービング    |  |
|             |  |

MHL 接続を有効にするには、次の手順に従ってください:

- 1 モニターの電源ケーブルをコンセントに繋ぎます。
- MHL ソースデバイスの (micro) USB ポートとモニターの MHL ポートを MHL 認証 ケーブルで繋ぎます(詳細は、底面図参照)。
- **3** モニターと MHL ソースデバイスの電源を入れます。

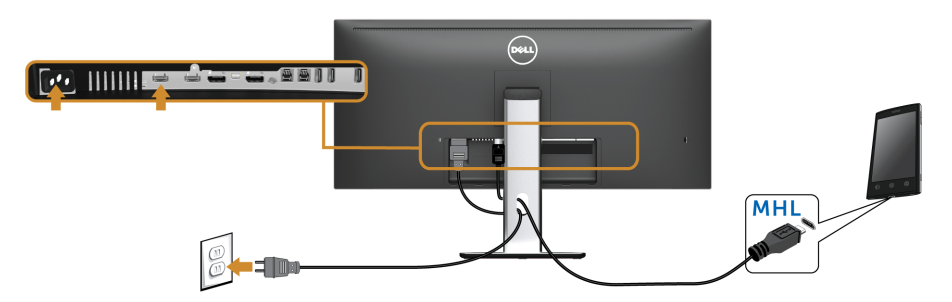

- 4 OSD メニューを使って、モニターの入力ソースを MHL に設定します(詳細は、 オンスクリーン ディスプレイ (OSD) メニューの使用参照。)
- 5 画像が表示されない場合は、Mobile High-Definition Link (MHL) 特有の問題を参照してください。

# ケーブルを調整する

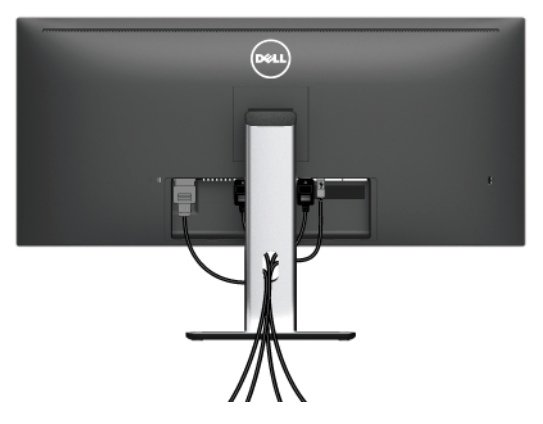

モニターおよびコンピューターに必要なケーブルすべてを取り付けた後、(ケーブルの取り付けについては、モニターを接続するを参照してください)上記のとおり、ケーブル管理スロットを使って、すべてのケーブルを適切に調整します。

# ケーブル カバーの取り付け

🚺 注:モニターは、ケーブル カバーが外された状態で出荷されます。

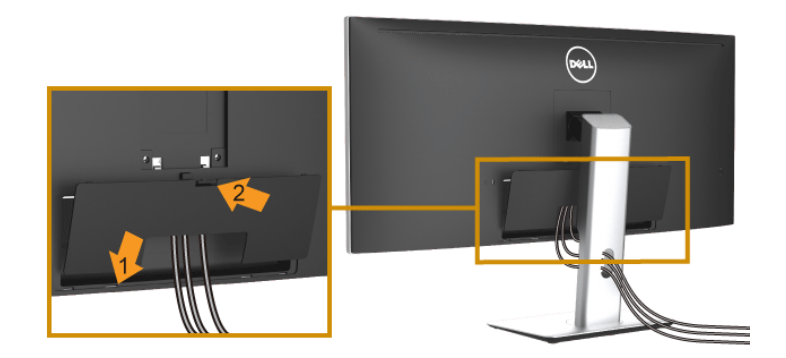

- 1 モニター背面の溝をケーブルカバーの底の2つのタブに合わせます。
- **2** ケーブルカバーを閉じます。カチッと音がするはずです。

# モニタースタンドを取り外す

- 注:スタンドを取り外す間は、曲面になった LCD 画面に傷が付かないように、モニ ターは必ず柔らかく、きれいな発砲材の上に置くようにしてください。画面に硬い物 が触れると故障の原因となります。
- 注:これはスタンド付モニターに適用されます。その他のスタンドをご購入頂いた際は、スタンドの設置方法はスタンドセットアップガイドをご参照ください。

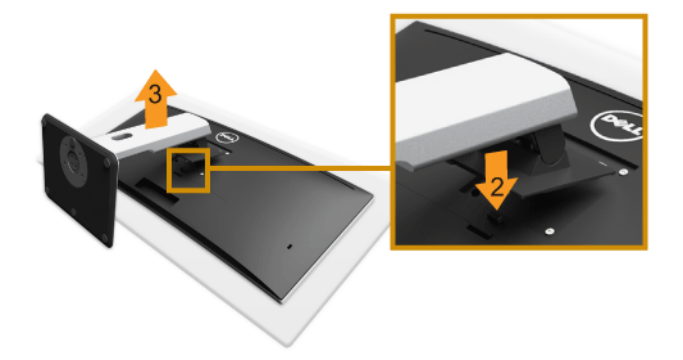

スタンドを取り外すには:

- 1 柔らかい布またはクッションの上にモニターを置きます。
- **2** スタンド リリース ボタンを押し下げます。
- 3 スタンドを持ち上げ、モニターから離します。

## ケーブル カバーの取り外し

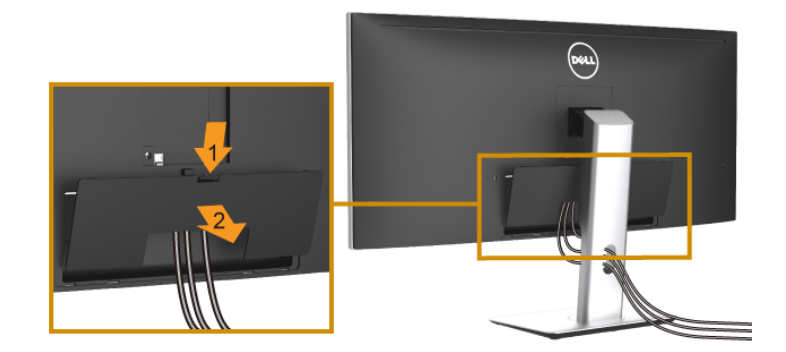

- 1 ケーブルカバーのつまみを押さえます。
- 2 ケーブルカバーの下部分にある2個のつまみをモニター背面の溝から外します。

# 壁取り付け(別売り)

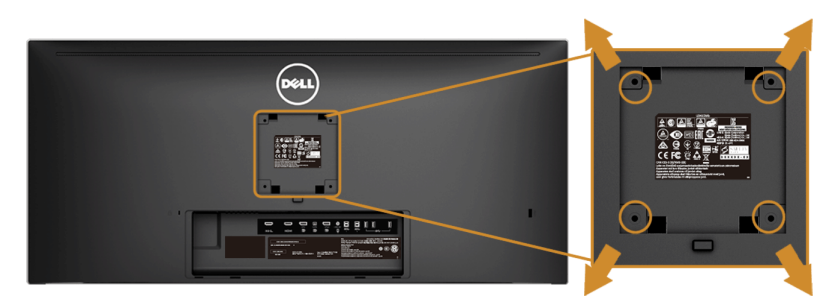

(ネジの寸法: M4 x 10 mm)。

VESA 互換壁取り付けキットに付いている使用説明書を参照してください。

- モニターのパネルを、安定した平らなテーブルの軟らかい布またはクッションの上 に置きます。
- 2 スタンドを外します。
- 3 プラス ドライバーを使って、プラスチック カバーを固定している 4 つのネジを外し ます。
- 4 壁取り付けキットのブラケットをモニターに取り付けます。
- 5 壁取り付けキットに付いている使用説明書に従って、壁にモニターを取り付けます。
- 注:8.8 kg の最小重量 / 負荷支持強度を持つ UL 指定の壁取り付けブラケットでのみ 使用できます。

## モニターを電源オンにする

#### ● ボタンを押してモニターをオンにします。

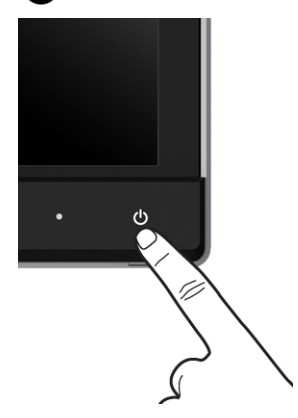

## 前面パネルのコントロールを使う

モニター前面のコントロールボタンを使用して、表示されている画像の特性を調整しま す。これらのボタンを使用して調整を行うとき、OSD に変更される特性の数値が表示され ます。

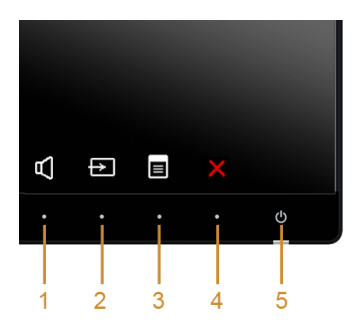

正面パネルのボタンについては、次の表にまとめてあります:

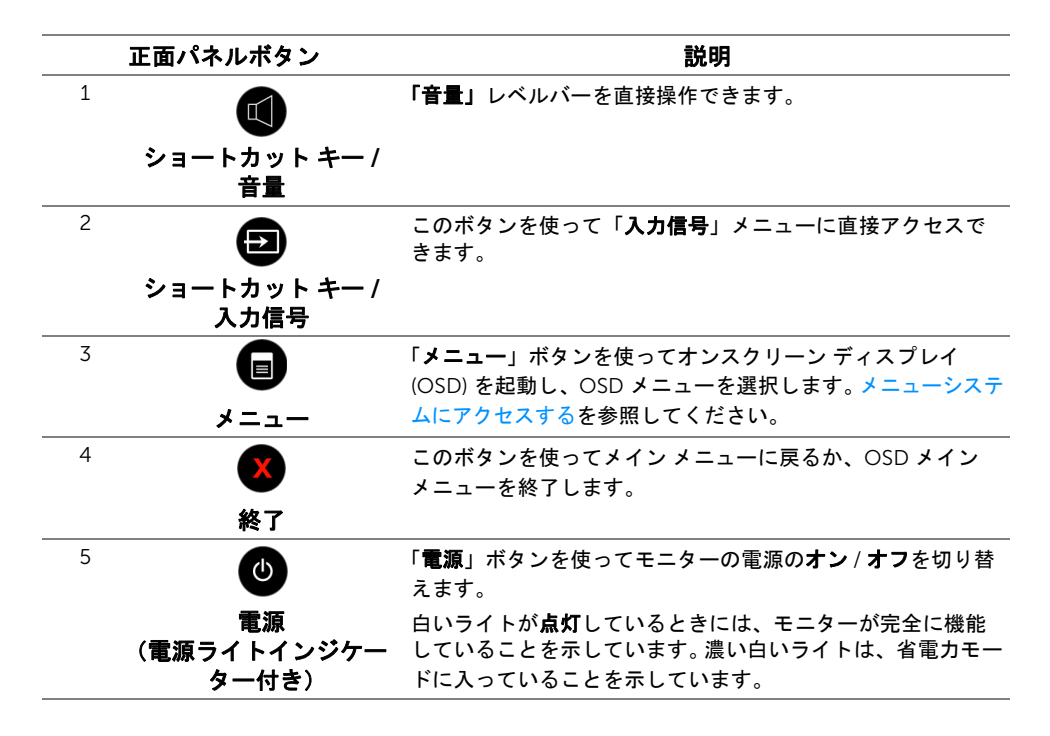

#### 正面パネルボタン

モニターの正面にあるボタンを押して、画像設定を調整してください。

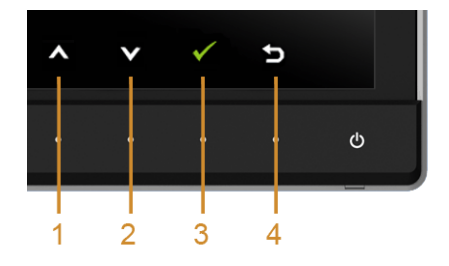

| 正面パネルボタン | ?                                                      |
|----------|--------------------------------------------------------|
|          | 「 <b>上</b> 」ボタンを押すと、OSD メニューのアイテムを調整できます(範囲<br>を広げます)。 |

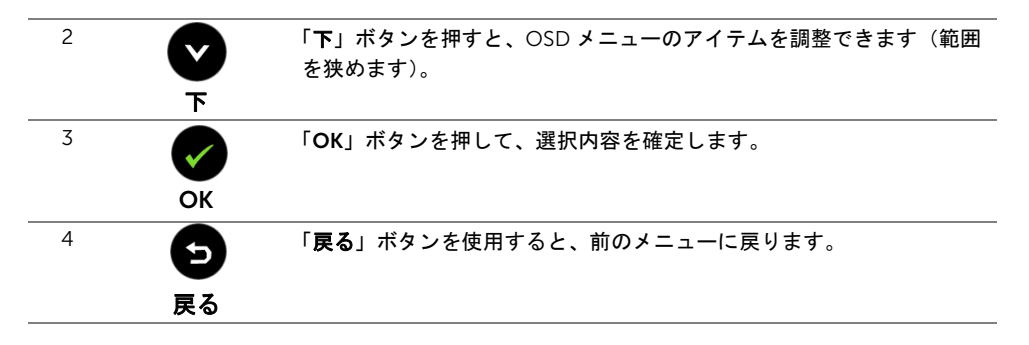

# オンスクリーン ディスプレイ (OSD) メニューの使用

#### メニューシステムにアクセスする

- 注:設定を変えてから別のメニューに進んだり OSD メニューを終了したりすると、 モニターはこれらの変更を自動的に保存します。設定を変更してから OSD メニュー が消えるのを待っても、変更は保存されます。
- 1 🗊 ボタンを押して OSD メニューを起動し、メイン メニューを表示します。

デジタル (HDMI/MHL) 入力用のメインメニュー

| Dell U3415W               |        | ェネルギー利用                    |
|---------------------------|--------|----------------------------|
| ・ 英・輝度 / コントラスト           | ٠̈́Ċָּ | O                          |
| ➡ 入力信号                    |        | _                          |
| <b>₊</b> 色                |        |                            |
| 🗖 ディスプレイ                  |        |                            |
| 🖽 РВР                     |        |                            |
| CEI USB 選択                | 75     | 75                         |
| 🗗 オーディオ                   |        |                            |
| ₩ エネルギー                   |        |                            |
| <b>■</b> メニュー             |        |                            |
| ★ カスタマイズ                  |        |                            |
| 芋 その他                     |        |                            |
| ── 解像度: 3440 x 1440, 60Hz |        |                            |
|                           |        | $\land \lor \rightarrow X$ |

または

#### デジタル (mDP) 入力用のメインメニュー

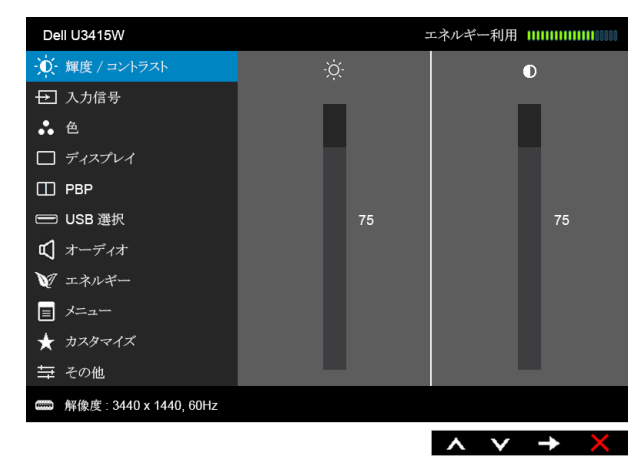

または

デジタル (DP) 入力用のメインメニュー

| Dell U3415W                  |    | 工ネル | /ギー利用 |  |     |
|------------------------------|----|-----|-------|--|-----|
| ・ 輝度 / コントラスト                | ċ. |     | D     |  |     |
| ➡ 入力信号                       |    |     |       |  |     |
| ♣ 色                          |    |     |       |  |     |
| 🔲 ディスプレイ                     |    |     |       |  |     |
| 🖽 РВР                        |    |     |       |  |     |
| 😑 USB 選択                     | 75 |     |       |  | 75  |
| 🗗 オーディオ                      |    |     |       |  |     |
| ₩ エネルギー                      |    |     |       |  |     |
| E X=2-                       |    |     |       |  |     |
| ★ カスタマイズ                     |    |     |       |  |     |
| 寺 その他                        |    |     |       |  |     |
| ••••• 解像度: 3440 x 1440, 60Hz |    |     |       |  |     |
|                              |    |     |       |  | → X |

- 2 ▲ と ▼ ボタンを押して、設定オプション間を移動します。あるアイコンから別のアイコンに移動すると、オプション名がハイライト表示されます。モニターで利用できるすべてのオプションについては、次の表を参照してください。
- 3 ➡ ボタンを一度押すと、ハイライトされたオプションが有効になります。
- 4 ▲ と ♥ ボタンを押して、目的のパラメーターを選択します。

- 5 ➡ を押してスライドバーに入り、メニューのインジケーターに従って ▲ と ▼ ボタンを使い変更を行います。
- 6 5 ボタンを選択してメインメニューに戻ります。

| アイコン | メニューとサブ<br>メニュー |                                           | 説明                     |                                     |
|------|-----------------|-------------------------------------------|------------------------|-------------------------------------|
|      | 輝度 / コントラ       | このメニューを使って                                | 「輝度 / コントラスト」          | 調整を有効にします。                          |
|      |                 | Dell U3415W                               | エネル                    | /ギー利用                               |
| -    |                 | • ● 輝度 / コントラスト                           | -ờ-                    | O                                   |
|      |                 | → 入力信号                                    |                        |                                     |
|      |                 | ♣ 色                                       |                        |                                     |
|      |                 | □ ディスプレイ                                  |                        |                                     |
|      |                 | П РВР                                     |                        |                                     |
|      |                 | E USB 選択                                  | 75                     | 75                                  |
|      |                 | $\sqrt{3-7/3}$                            |                        |                                     |
|      |                 |                                           |                        |                                     |
|      |                 | ★ カスタマイズ                                  |                        |                                     |
|      |                 | 芋 その他                                     |                        |                                     |
|      |                 | ● 解像度:3440 x 1440,60Hz                    |                        |                                     |
|      |                 |                                           | <u> </u>               | $\mathbf{v} \rightarrow \mathbf{X}$ |
|      | 輝度              | 「 <b>輝度</b> 」は、バックライ                      | 、トの輝度を調整します            | o                                   |
|      |                 | 輝度を上げるには                                  | ボタンを押します。燈             | 軍度を下げるには 💟                          |
|      |                 | ボタンを押します(最                                | <b>小</b> 0/ 最大 100)。   |                                     |
|      |                 | <b>注:「動的コントラス</b><br>「 <b>輝度</b> 」を調整すること | ト」がオンになってい<br>:はできません。 | るときには、手動で                           |
|      | コントラスト          | まず「 <b>輝度</b> 」を調整し<br><b>ト</b> 」を調整します。  | 、それでも調整が必要な            | な場合のみ「 <b>コントラス</b>                 |
|      |                 | 🔷 ボタンを押して=                                | コントラストを上げ、             | ボタンを押してコン                           |
|      |                 | トラストを下げます(                                | 最小 0/ 最大 100)。         |                                     |
|      |                 | 「 <b>コントラスト</b> 」機能は<br>違いの程度を調整しま        | t、モニターの画面の暗<br>す。      | い部分と明るい部分の                          |

| Ð | 入力信号 | 「 <b>入力信号</b> 」メニューる<br>デオ信号を選択します | を使って、モニ<br>。        | ターに接続されたさまざまなビ                   |
|---|------|------------------------------------|---------------------|----------------------------------|
|   |      | Dell U3415W                        |                     | エネルギー利用                          |
|   |      | ・● 輝度 / コントラスト                     | V DP                |                                  |
|   |      | → 入力信号                             | mDP                 |                                  |
|   |      | • 色                                | HDMI                |                                  |
|   |      | 🗖 ディスプレイ                           | MHL                 |                                  |
|   |      | П РВР                              | _                   |                                  |
|   |      | C USB 選択                           |                     |                                  |
|   |      | <b>ビ</b> オーディオ                     | _                   |                                  |
|   |      | ▼ エネルギー                            | _                   |                                  |
|   |      |                                    |                     |                                  |
|   |      | ★ カスタマイズ                           |                     |                                  |
|   |      |                                    |                     |                                  |
|   |      | 解像度: 3440 x 1440, 60Hz             |                     |                                  |
|   |      |                                    |                     | $\wedge \vee \rightarrow \times$ |
| _ | DP   | DisplayPort (DP) コネ                | フタを使用して             | いるとき、「DP」入力を選択し                  |
|   |      | ます。 🔿 を押して Di                      | splayPort 入力        | ソースを選択します。                       |
| _ | mDP  | Mini DisplayPort (mDF              | )) コネクタを使           | 同しているとき、「mDP」入力                  |
|   |      | を選択します。 🖨 を                        | <b>押して</b> Mini Dis | playPort <b>入力ソースを選択し</b>        |
|   |      | ます。                                |                     |                                  |
| _ | HDMI | HDMI コネクターを使                       | 用しているとき             | き、「HDMI」入力を選択します。                |
|   |      | ➡ を押して HDMI ノ                      | 、カソースを選             | 択します。                            |
| _ | MHL  | MHL コネクターを使用                       | 引しているとき             | 、「MHL」入力を選択します。                  |
|   |      | 📑 を押して、MHL ノ                       | カソースを選              | 択します。                            |

| Dell U3415W              |          | エネルギー利用                  |
|--------------------------|----------|--------------------------|
| 🌔 輝度 / コントラスト            | 入力カラー形式  | ► RGB                    |
| ➡ 入力信号                   | ガンマ      | ▶ PC                     |
| 🔹 色                      | プリセットモード | ▶ 標準                     |
| 🔲 ディスプレイ                 | 色設定のリセット |                          |
| 🖽 РВР                    |          |                          |
| ── USB 選択                |          |                          |
| 🗹 オーディオ                  |          |                          |
| ₩ エネルギー                  |          |                          |
| <b>■</b> メニュー            |          |                          |
| ★ カスタマイズ                 |          |                          |
| 寺 その他                    |          |                          |
| 🕞 解像度: 3440 x 1440, 60Hz |          |                          |
|                          |          | $\land \lor \rightarrow$ |

「色」を使って色設定モードを調整します。

色

•••

入力カラー形式 ビデオ入力モードを次のように設定できます。

RGB: HDMI ケーブル(または DisplayPort ケーブル)を使ってモニ ターをコンピューター(または DVD プレーヤー)に接続している場 合は(MHL デバイスの場合 MHL ケーブル)、このオプションを選択 します。

YPbPr: HDMI ケーブル (または DisplayPort ケーブル)を使って YPbPrの DVD プレーヤーとコンピューターに接続している場合は (YPbPrの MHL デバイスの場合は MHL ケーブル)、このオプション を選択します。

または DVD(または MHL デバイス)の色出力設定が RGB 以外の 場合。

| Dell U3415W               |          | エネルギー利用 |
|---------------------------|----------|---------|
| ・ 輝度 / コントラスト             | 入力カラー形式  | 🗸 RGB   |
| → 入力信号                    | ガンマ      | YPbPr   |
| • 色                       | プリセットモード |         |
| 🗆 ディスプレイ                  | 色設定のリセット |         |
| 🖽 РВР                     |          |         |
| ──── USB 選択               |          |         |
| 🗗 オーディオ                   |          |         |
| ₩ エネルギー                   |          |         |
| <ul> <li>メニュー</li> </ul>  |          |         |
| ★ カスタマイズ                  |          |         |
| 寺 その他                     |          |         |
| ── 解像度: 3440 x 1440, 60Hz |          |         |
|                           |          | ∧ v √ 5 |

**ガンマ**を PC または MAC に設定することができます。

| Dell U3415W               |          | エネルギー利用 |
|---------------------------|----------|---------|
| ・ 輝度 / コントラスト             | 入力カラー形式  |         |
| → 入力信号                    | ガンマ      | V PC    |
| • 色                       | プリセットモード | MAC     |
| 🗆 ディスプレイ                  | 色設定のリセット |         |
| 🖽 РВР                     |          |         |
| E USB 選択                  |          |         |
| 📢 オーディオ                   |          |         |
| ₩ エネルギー                   |          |         |
| E メニュー                    |          |         |
| ★ カスタマイズ                  |          |         |
| 幸 その他                     |          |         |
| ── 解像度: 3440 x 1440, 60Hz |          |         |
|                           |          | ∧ v √ 5 |

プリセットモードを選択すると、リストから標準、マルチメディア、 プリセット モード ムービー、ゲーム、用紙、色温度、ユーザー カラーを選択できます。

- 標準:モニターのデフォルトの色設定をロードします。これは、 デフォルトのプリセットモードです。
- マルチメディア:マルチメディア アプリケーションに適した色設 定をロードします。
- **ムービー**: ムービーに適した色設定をロードします。
- ゲーム: ほとんどのゲーム アプリケーションに適した色設定を ロードします。
- **用紙**:テキストを表示するのに適した輝度とシャープネスの設定 を読み込みます。テキストの背景をブレンドして、カラー画像に 影響を与えることなしに紙メディアをシミュレートします。RGB 入力形式にのみ適用します。
- 色温度:次の色温度を選択できます:5000K、5700K、6500K、 7500K, 9300K, 10000K。
- ユーザーカラー: 色設定を手動で調整します。

▲ と ▼ ボタンを押して3つの色(R、G、B)値を調整し、 独自のプリセット色モードを作成します。

| Dell U3415W              |          | エネルギー利用 |
|--------------------------|----------|---------|
| ・ 輝度 / コントラスト            | 入力カラー形式  |         |
| → 入力信号                   | ガンマ      |         |
| • 色                      | プリセットモード | ✔ 標準    |
| 🔲 ディスプレイ                 | 色設定のリセット | マルチメディア |
| 🔲 РВР                    |          | ムービー    |
| ── USB 選択                |          | ゲーム     |
| 🗹 オーディオ                  |          | 用紙      |
| ₩ エネルギー                  |          | 色温度     |
| <ul> <li>メニュー</li> </ul> |          | ユーザーカラー |
| ★ カスタマイズ                 |          |         |
| ➡ その他                    |          |         |
| 🕞 解像度: 3440 x 1440, 60Hz |          |         |
|                          |          |         |

色相 この機能により、ビデオ画像の色は緑または紫にシフトします。色相 は、望ましいフレッシュな色調を調整するために使用されます。 ~

または 👽 を使って色合いを「0」~「100」の範囲で調整します。

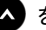

本 を押してビデオ画像の緑の影を増加します。

を押してビデオ画像の紫の影を増加します。

注:「色相」調整は、「ムービー」または「ゲーム」モードでのみ使 用できます。

| 彩度     | この機能は、ビデオ画<br>を使って彩度を「0」・<br>▲ を押してビデオ画<br>● を押してビデオ画<br>注:「彩度」調整は、 | 像の色の彩度を調整<br>~「100」の範囲で<br>画像のモノクロのタ<br>画像の色鮮やかなタ<br>「 <b>ムービー</b> 」また( | 整します。 ▲ または ♥<br>調整します。<br>▶見を増加します。<br>▶見を増加します。<br>↓ |
|--------|---------------------------------------------------------------------|-------------------------------------------------------------------------|--------------------------------------------------------|
| 色設定の   | 用できます。<br>モニターの色設定をエ                                                | 場出荷時の設定に                                                                | リセットします。                                               |
| ディスプレイ | 「 <b>ディスプレイ</b> 」を使う                                                | って画像を調整しま                                                               | ます。                                                    |
|        | Dell U3415W                                                         |                                                                         | エネルギー利用                                                |
|        | ・ 輝度 / コントラスト                                                       | アスペクト比                                                                  | ▶ ワイド 21:9                                             |
|        | →<br>→ 入力信号                                                         | シャープネス                                                                  | ▶ 50                                                   |
|        | ♣ 色                                                                 | 動的コントラスト                                                                |                                                        |
|        | □ ディスプレイ                                                            | 応答時間                                                                    | ▶ 通常                                                   |
|        | 🖽 РВР                                                               | DP 1.1                                                                  | ▶ オン                                                   |
|        | ── USB 選択                                                           | 統一性補正                                                                   | ▶ オフ                                                   |
|        | 🗹 オーディオ                                                             | ディスプレー情報                                                                |                                                        |
|        | ₩ エネルギー                                                             | 画面設定のリセット                                                               |                                                        |
|        | = x=                                                                |                                                                         |                                                        |
|        | ★ カスタマイズ                                                            |                                                                         |                                                        |
|        | → その他                                                               |                                                                         |                                                        |
|        | 解像度: 3440 x 1440, 60Hz                                              |                                                                         |                                                        |
|        |                                                                     |                                                                         | $$ $$ $$ $\rightarrow$ $$                              |
| アスペクト比 | 画像の比率は <b>ワイド 2</b> :<br>できます。                                      | 1:9、ワイド 16:9、                                                           | <b>自動サイズ変更、1:1</b> に設定                                 |

| シャープネス | この機能を使って、画像をよりシャープにまたはソフトにします。       |
|--------|--------------------------------------|
|        | \land または 文 を使ってシャープネスを「0」~「100」の範囲で |
|        | 調整します。                               |

**動的コントラ** コントラスト レベルを高めて、よりシャープで鮮明な画質に仕上げ スト ます。

> ➡ ボタンを押して「動的コントラスト」の「オン」または「オフ」 を切り替えます。

**注:「動的コントラスト**」は「ムービー」または「ゲーム」モード を選択したときに高コントラストを実現します。

**応答時間 「応答時間」を「通常**」または「**高速**」に設定できます。

DP 1.1

➡ キーを押して DP 1.1 の有効 / 無効を切り替えます。画面のメッセージに従って、DP 1.2 または DP 1.1a の選択を確認します。 DP MST (デイジーチェーン) または HBR2 機能を使用するには DP 1.2 を有効にします。

注: DP 1.2 を選択する前に、グラフィックスカードがこれらの機能 をサポートできることを確認してください。間違った設定をするとブ ランクの画面になります。グラフィックスカードによっては、DP 1.2 で MCCS(モニターコントロールコマンドセット)をサポートしな いものもあります。こういった場合、DDM(Dell ディスプレイマ ネージャ)が動作しないことがあります。

統一性補正
 スクリーンの統一性補正の設定を選択します。調整済みは、デフォルトの工場出荷時に較正された設定です。統一性補正は中心に関して画面のさまざまな領域を調整し、画面全体の均一性明るさとカラーを達成します。画面を最適な状態にするために、統一性補正がオンになっているとき、一部のプリセットモード(標準、色温度)の輝度とコントラストが無効になります。

注:統一性補正がオンになっているとき、輝度を工場出荷時の初期 設定に戻すようにお勧めします。他の輝度レベルに設定する場合、統 一性補正の性能は出荷時較正レポートに示されたデータから外れるこ とがあります。

この機能は別の入力ソースから取り込んだ画像が表示されたウィンド ウを映し出します。

| Dell U3415W              |             | エネルギー利用                    |
|--------------------------|-------------|----------------------------|
| ・ 輝度 / コントラスト            | PBP モード有効   | ▶ オフ                       |
| → 入力信号                   | PBP(サブ)     |                            |
| * 色                      | PBP の切り換え   |                            |
| 🗆 ディスプレイ                 | コントラスト (サブ) | ▶ 75                       |
| П РВР                    | PIP の位置     | ▶ 右上                       |
| E USB 選択                 |             |                            |
| 📢 オーディオ                  |             |                            |
| ₩ エネルギー                  |             |                            |
| <b>I</b> X=2-            |             |                            |
| 🛨 カスタマイズ                 |             |                            |
| 幸 その他                    |             |                            |
| • 解像度: 3440 x 1440, 60Hz |             |                            |
|                          |             | $\land \lor \rightarrow X$ |

| メイン   | サブウィンドウ |     |              |     |  |
|-------|---------|-----|--------------|-----|--|
| ウィンドウ | DP      | mDP | HDMI         | MHL |  |
| DP    | X       | Х   | ✓            | ✓   |  |
| mDP   | X       | Х   | $\checkmark$ | ✓   |  |
| HDMI  | ✓       | ✓   | X            | ✓   |  |
| MHL   | ✓       | ✓   | ✓            | Х   |  |

**注**: PBP 下の画像は全画面ではなく、画面の中央に表示されます。 **注**: PBP/PIP 機能を使用すると、DP MST (デイジーチェーン)機能 が無効になります。

PBP モード有効 PBP (ピクチャーバイピクチャ) モードを PIP (ピクチャインピク チャ)、PBP アスペクト比、PBP フルに調整します。「オフ」を選択 すると、この機能が無効になります。

| PIP    | PBP アスペクト | Ł  |  |
|--------|-----------|----|--|
| I I    |           | II |  |
| PBP フル | オフ        |    |  |
| I II   | I         |    |  |

|  | PBP(サブ)                                 | PIP/PBP サブウィンド<br>号を選択します。                                             | ウに用に、モニ                                                                                                    | ターに接続できる他のビデオ                                            | 信      |
|--|-----------------------------------------|------------------------------------------------------------------------|----------------------------------------------------------------------------------------------------|----------------------------------------------------------|--------|
|  | PBP の切り換え                               | PBP モードで USB ア                                                         | ップストリーム                                                                                                    | ソースを切り換えます。                                              |        |
|  | コントラスト<br>(サブ)                          | PIP/PBP モードで画像                                                         | のコントラスト                                                                                                    | レベルを調整します。                                               |        |
|  | (,,,,,,,,,,,,,,,,,,,,,,,,,,,,,,,,,,,,,, | \Lambda ボタンを押して                                                        | てコントラスト                                                                                                    | 、を上げ、 💟 ボタンを押し                                           |        |
|  |                                         | てコントラストを下                                                              | 「げます。                                                                                                    | -                                                        |        |
|  | PIP の位置                                 | PIP サブウィンドウの                                                           | 位置の選択。                                                                                                    |                                                          |        |
|  |                                         | 🔺 または 💟 を                                                              | 使うと参照でき                                                                                                    | ます。 💎 を使うと、 左上、                                          |        |
|  |                                         | 右上、右下、左下の口                                                             | 中から選択できる                                                                                                    | ます。                                                      |        |
|  | USB 選択                                  | リストから USB アッコ<br>の中から選択してくだ<br>のアップストリーム オ<br>ンストリーム ポート<br>用することができます | リストから USB アップストリーム信号を DP、mDP、HDMI、MHL<br>の中から選択してください。これにより、コンピューターをどちらか<br>のアップストリーム ポートに繋いであるとき、モニターの USB ダウ<br>ンストリーム ポート(キーボードやマウス)を現在の入力信号で使<br>用することができます。 |                                                          |        |
|  |                                         | ディスプレイと USB 1<br>機能を選択すると変更<br>アップストリーム ポー                             | アップストリー」<br>「できます。<br>- トが1つしかな                                                                                                    | ムポートの接続は、入力ソース<br>ない場合は、接続されている                          | •      |
|  |                                         | アップストリーム ホ                                                             | ペートが有効にな                                                                                                    | います。                                                     |        |
|  |                                         | Dell U3415W                                                            |                                                                                                    | エネルギー利用                                                  |        |
|  |                                         | ・ 輝度 / コントラスト                                                          | USB 1                                                                                                    |                                                          |        |
|  |                                         | <ul> <li>→ 入力信号</li> <li>● 毎</li> </ul>                                | USB 2                                                                                                    |                                                          |        |
|  |                                         | •• E<br>ディスプレイ                                                         |                                                                                                    |                                                          |        |
|  |                                         | П РВР                                                                  |                                                                                                    |                                                          |        |
|  |                                         | ──── USB 選択                                                            |                                                                                                    |                                                          |        |
|  |                                         | 🗹 オーディオ                                                                | _                                                                                                    |                                                          |        |
|  |                                         | ₩ エネルギー                                                                | -                                                                                                    |                                                          |        |
|  |                                         |                                                                        | _                                                                                                    |                                                          |        |
|  |                                         | ★ スペクマイス                                                               |                                                                                                    |                                                          |        |
|  |                                         | 解像度:3440 x 1440, 60Hz                                                  |                                                                                                    |                                                          |        |
|  |                                         |                                                                        |                                                                                                    | $\wedge \vee \rightarrow \times$                         |        |
|  |                                         | <b>注</b> :データの破損や掛<br>ポートを変更する前に<br>接続されているコンビ                         | 員失を防止するた<br>こ、モニターのし<br>ミューターが USE<br>たてください。                                                                                                    | とめに、USB アップストリーム<br>JSB アップストリームポートに<br>B ストレージ デバイスを使用し | ·<br>- |
|  |                                         |                                                                        |                                                                                                    |                                                          |        |
|  | USB 1                                   | <ul> <li>を押すと、USB1</li> </ul>                                          | の入力信号がわ                                                                                                    | かります。                                                    |        |

| オーディオ | Dell U3415W              |              | エネルギー利用                    |
|-------|--------------------------|--------------|----------------------------|
|       | ・ 「輝度 / コントラスト           | 音量           | ▶ 50                       |
|       | → 入力信号                   | オーディオソース     | ▶ メイン                      |
|       | ♣ 色                      | オーディオ設定のリセット |                            |
|       | 🔲 ディスプレイ                 |              |                            |
|       | 🖽 РВР                    |              |                            |
|       | ─── USB 選択               |              |                            |
|       | 📢 オーディオ                  |              |                            |
|       | ₩ エネルギー                  |              |                            |
|       | <ul> <li>メニュー</li> </ul> |              |                            |
|       | 🛨 カスタマイズ                 |              |                            |
|       | 寺 その他                    |              |                            |
|       | • 解像度: 3440 x 1440, 60Hz |              |                            |
|       |                          |              | $\land \lor \rightarrow X$ |

音量 スピーカーの音量を確認できます。

▲ または ● を使って、音量レベルを「0」から「100」 の範囲で調整します。

- **オーディオ**メインウィンドウかサブウィンドウからオーディオ ソースを選択で **ソース**きます。
- オーディオ設定 デフォルトの音設定に戻します。

のリセット

| 200 | エネルギー | Dell U3415W               |              | エネノ | レギー利用 I |      | 1100000 |
|-----|-------|---------------------------|--------------|-----|---------|------|---------|
| Ŵ   |       | ・ 「 輝度 / コントラスト           | LED 電源ボタン    |     |         | の間オン |         |
| -   |       | → 入力信号                    | USB          |     | スタンバイ   | の間オフ |         |
|     |       | ♣ 色                       | エネルギー設定のリセット |     |         |      |         |
|     |       | 🗆 ディスプレイ                  |              |     |         |      |         |
|     |       | 🖽 РВР                     |              |     |         |      |         |
|     |       | ── USB 選択                 |              |     |         |      |         |
|     |       | 🗗 オーディオ                   |              |     |         |      |         |
|     |       | ₩ エネルギー                   |              |     |         |      |         |
|     |       | E X=2-                    |              |     |         |      |         |
|     |       | 🛨 カスタマイズ                  |              |     |         |      |         |
|     |       | 幸 その他                     |              |     |         |      |         |
|     |       | ── 解像度: 3440 x 1440, 60Hz |              |     |         |      |         |
|     |       |                           |              |     |         | +    | ×       |

LED 電源ボタン 節電のために、電源 LED インジケーターのオン / オフを設定できます。

USB

モニターがスタンバイ モードのときに、USB 機能を有効 / 無効にす ることができます。 注:スタンバイモードで USB をオン / オフにするには、USB アップ ストリーム ケーブルを外す必要があります。USB アップストリーム

ケーブルが接続されているときには、このオプションはグレー表示され使用することができません。

**エネルギー設定** このオプションを選択して、デフォルトの「エネルギー」設定を復元 のリセット します。

**メニュー** このオプションを選択して、OSD の言語、メニューが画面に表示さ れている時間など、OSD の設定を調整します。

| Dell U3415W               |             | エネ | ルギー利 | 川 |          |   |
|---------------------------|-------------|----|------|---|----------|---|
| ・ 「 輝度 / コントラスト           | 言語          |    | 日本語  |   |          |   |
| → 入力信号                    | 透明度         | ►  | 20   |   |          |   |
| ♣ 色                       | タイマー        | ►  | 20 s |   |          |   |
| 🗆 ディスプレイ                  | ロック         |    | ロック解 | 除 |          |   |
| 🖽 РВР                     | メニュー設定のリセット |    |      |   |          |   |
| ── USB 選択                 |             |    |      |   |          |   |
| 🗗 オーディオ                   |             |    |      |   |          |   |
| ₩ エネルギー                   |             |    |      |   |          |   |
|                           |             |    |      |   |          |   |
| 🛨 カスタマイズ                  |             |    |      |   |          |   |
| 芋 その他                     |             |    |      |   |          |   |
| ── 解像度: 3440 x 1440, 60Hz |             |    |      |   |          |   |
|                           |             |    | ^ \  | / | <b>→</b> | × |

| 言語              | OSD ディスプレイを 8 つの言語(英語、スペイン語、フランス語、<br>ドイツ語、ブラジルポルトガル語、ロシア語、簡体字中国語、<br>日本語)の 1 つに設定する「 <b>言語</b> 」オプション。 |
|-----------------|----------------------------------------------------------------------------------------------------|
| 透明度             | このオプションを選択し、最初 < または 2 番目の 文 ボタンを                                                                       |
|                 | 使ってメニュー透明化を変更します(最小:0 ~最大:100)。                                                                         |
| タイマー            | <b>OSD Hold Time(OSD 保持時間)</b> : ボタンを最後に押してから OSD<br>が有効になっている時間の長さを設定します。                              |
|                 | ▲ または ♥ を使ってスライダを5~60秒まで、1秒刻みで調整します。                                                                    |
| ロック             | ユーザーの調整へのアクセスをコントロールします。「 <b>ロック</b> 」が選<br>択されているとき、ユーザー調整は許可されません。すべてのボタン<br>がロックされます。<br><b>注</b> :  |
|                 | ロック解除機能 - ハード解除のみ(電源ボタンの横にあるボタンを<br>10 秒間押します)。                                                         |
|                 | <b>ロック</b> 機能 - ソフトロック(OSD メニューから)かハード機能<br>(電源ボタンの横にあるボタンを 10 秒間押します)。                                 |
| メニュー設定の<br>リセット | すべての OSD 設定を工場出荷時のプリセット値にリセットします。                                                                       |
|                 |                                                                                                    |

**カスタマイズ** 「プリセットモード」、「輝度 / コントラスト」、「入力信号」、「アスペ クト比」、「音量」、「PBP モード有効」、「PBP の切り換え」の中から 機能を選択し、ショートカットキーとして設定することができます。

| Dell U3415W              | :            | エネルギー利用      |
|--------------------------|--------------|--------------|
| ・ 輝度 / コントラスト            | ショートカットキー1   | プリセットモード 🕨 🕨 |
| ➡ 入力信号                   | ショートカットキー2   | 輝度 / コントラスト  |
| <b>↓</b> 色               | カスタマイズのプリセット | 入力信号         |
| 🗆 ディスプレイ                 |              | アスペクト比       |
| 🖽 РВР                    |              | 音量           |
| ── USB 選択                |              | PBP モード有効    |
| 🗗 オーディオ                  |              | PBP の切り換え    |
| ₩ エネルギー                  |              |              |
| <ul> <li>メニュー</li> </ul> |              |              |
| ★ カスタマイズ                 |              |              |
| 幸 その他                    |              |              |
| 😁 解像度: 3440 x 1440, 60Hz |              |              |
|                          |              | ∧ ∨ → 5      |

| Dell U3415W                           |               | エネルギー利用    |
|---------------------------------------|---------------|------------|
| ・● 輝度 / コントラスト                        | ボタンサウンド       | ▶ オフ       |
| → 入力信号                                | DDC/CI        | ▶ オン       |
| ♣ 色                                   | LCD コンディショニング | ▶ オフ       |
| 🔲 ディスプレイ                              | 他の設定のリセット     |            |
| П РВР                                 | 工場リセット        | すべての設定をリセッ |
| ─── USB 選択                            |               |            |
| 🗹 オーディオ                               |               |            |
| ₩ エネルギー                               |               |            |
| = メニュー                                |               |            |
| ★ カスタマイズ                              |               |            |
| 幸 その他                                 |               |            |
| · · · · · · · · · · · · · · · · · · · | lz            |            |

**ボタンサウンド**メニューで新しいオプションを選択すると、ボタン音が鳴ります。この機能で音を有効 / 無効にできます。

 DDC/CI
 デースプレイ データチャンネル / コマンド インターフェイス)

 ス)
 により、コンピューターのソフトウェアを介してモニターのパラメーター(輝度、色バランスなど)を調整します。

 「オフ」を選択することで、この機能を無効にできます。

 ユーザー体験を最大限に高め、モニターのパフォーマンスを最適にする場合、この機能を有効にします。

| Dell U3415W            |               | エネルギー利用 |
|------------------------|---------------|---------|
| • 英・輝度 / コントラスト        | ボタンサウンド       |         |
| → 入力信号                 | DDC/CI        | ✓ オン    |
| 🛃 色                    | LCD コンディショニング | オフ      |
| 🗆 ディスプレイ               | 他の設定のリセット     |         |
| 🖽 РВР                  | 工場リセット        |         |
| E USB 選択               |               |         |
| 🗗 オーディオ                |               |         |
| ₩ エネルギー                |               |         |
| <b>国</b> メニュー          |               |         |
| ★ カスタマイズ               |               |         |
| 寺 その他                  |               |         |
| 解像度: 3440 x 1440, 60Hz |               |         |
|                        |               | ∧ v √ 5 |

| LCD コンディ<br>ショニング | 画像保持の微細な問題<br>プログラムが実行され<br>「 <b>オン</b> 」を選択するこ                           | 夏を軽減します。画像<br>いるまでに少し時間が<br>とで、この機能を有る | 保持の程度によっては、<br>かかることがあります。<br>かにできます。 |
|-------------------|---------------------------------------------------------------------------|----------------------------------------|---------------------------------------|
|                   | Dell U3415W                                                               | ボタンサウンド                                | エネルギー利用                               |
|                   | <ul> <li>→ 人力信号</li> <li>◆ 色</li> <li>□ ディスプレイ</li> </ul>                 | LCD コンディショニング<br>他の設定のリセット             | オン                                    |
|                   | □ PBP<br>□ USB 選択                                                         | 工場リセット<br>                             |                                       |
|                   | <ul> <li>↓ オーティオ     <li>↓ エネルギー     <li>■ メニュー     </li> </li></li></ul> |                                        |                                       |
|                   | → カスタマイズ<br>→ たの他                                                         |                                        |                                       |
|                   | ── 解像度: 3440 x 1440, 60Hz                                                 |                                        | ∧ v √ 5                               |
| 他の設定のリ            | 「 <b>その他</b> 」メニューで                                                       | すべての設定を初期                              | 値に戻します。                               |

#### セット

**工場リセット** すべての設定を工場出荷時のプリセット値にリセットします。

∠ 注:このモニターには自動的に輝度を調整して LED の老朽化を補正する機能が内蔵 されています。

#### OSD 警告メッセージ

「動的コントラスト」機能が有効に設定されている場合は(「ゲーム」または「ムービー」 などのプリセットモード)、手動輝度調整は無効になります。

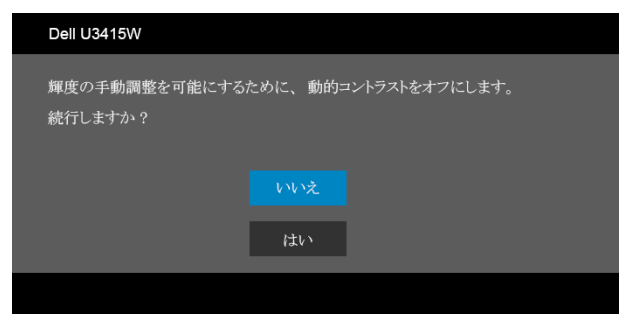

モニターが特定の解像度モードをサポートしていないとき、次のメッセージが表示され ます:

| Dell U3415W                                                                                             |  |
|----------------------------------------------------------------------------------------------------|--|
| 現在の入力タイミングは、モニタのディスプレイでサポートされていません。<br>入力タイミングを 3440 x 1440, 60Hz またはモニタ仕様で一覧された他のモ<br>ニタタイミングに変えてください。 |  |

これは、モニターがコンピューターから受信している信号と同期できないことを意味しま す。このモニターが使用できる水平および垂直周波数幅については、モニター仕様を参照 してください。推奨モードは、3440 x 1440 画素です。

| Dell U3415W                           |               |                    |
|---------------------------------------|---------------|--------------------|
| PC アプリケーションを使用して<br>DDC/CI 機能を無効にしますか | ディスプレイ設<br>ゝ? | 定を 調整する機能は無効になります。 |
|                                       |               |                    |
|                                       | はい            |                    |
|                                       |               |                    |

モニターが省電力モードに入ると、次のメッセージが表示されます:

| Dell U3415W |
|-------------|
| パワーセービング    |
|             |

コンピューターを有効にして、モニターを立ち上げ、OSD にアクセスします。 電源ボタン以外のボタンを押すと、選択した入力によって次のメッセージのどれかが表示 されます:

HDMI/MHL/Mini DisplayPort/DP 入力

| Dell U3415W                                                                                                    |
|----------------------------------------------------------------------------------------------------|
| PC からの信号なし。<br>キーボードのキーをどれでも押すか、マウスを動かすと復帰します。<br>何も表示されない場合は、今すぐモニタボタンを押して、オンスクリー<br>ン ディスプレイメニューから正しい入力ソースを選択してください。 |
|                                                                                                    |

HDMI/MHL 入力

| Dell U3415W<br>デバイスから信号が出力されていません。                                                               |
|--------------------------------------------------------------------------------------------------|
| デバイスから信号が出力されていません。                                                                              |
| デバイスをアクティベートして復帰させてください。<br>何も表示されない場合は、今すぐモニタボタンを押して、オンスクリー<br>ン ディスプレイメニューから正しい入力ソースを選択してください。 |

HDMI、MHL、Mini DisplayPort または DP 入力が選択されているが相当するケーブルが接続されていない場合、以下のような浮動ダイアログ ボックスが表示されます。

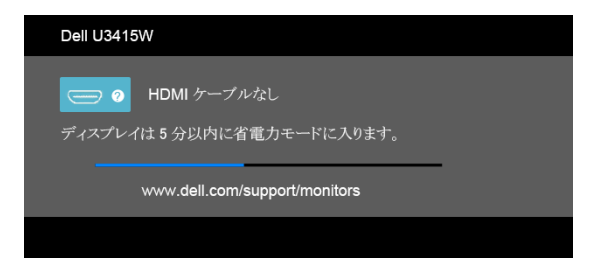

または

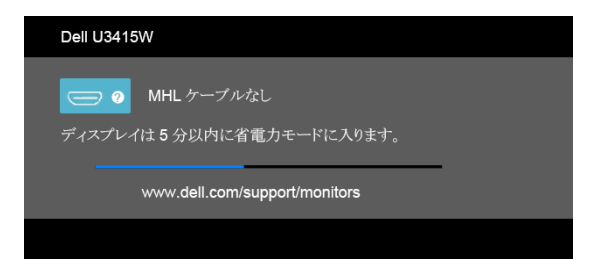

#### または

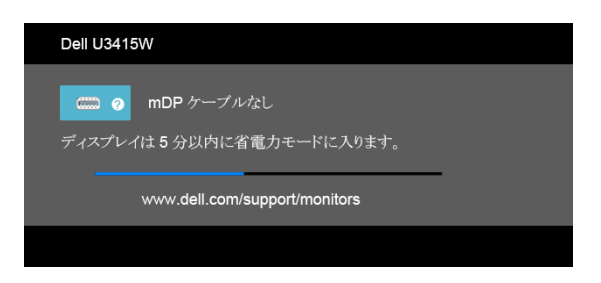

#### または

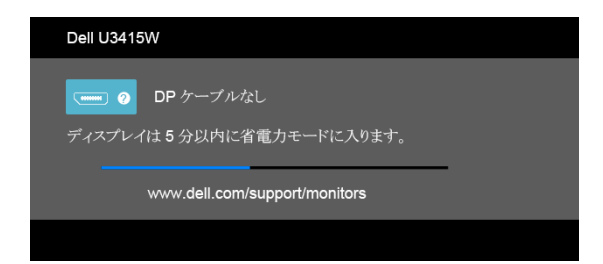

詳細は、問題を解決するを参照してください。

# 最大解像度を設定する

モニターの最大解像度を設定するには:

Windows<sup>®</sup> 7、Windows<sup>®</sup> 8、および Windows<sup>®</sup> 8.1:

- Windows<sup>®</sup> 8 および Windows<sup>®</sup> 8.1 専用です。デスクトップ タイルを選択して、ク ラシック デスクトップに切り替えます。
- 2 デスクトップで右クリック、画面の解像度をクリックします。
- 3 画面の解像度のドロップダウンリストをクリックし、3440 x 1440 を選択します。
- 4 OK をクリックします。

Windows<sup>®</sup> 10 :

- 1 デスクトップ上を右クリックし、ディスプレイの設定をクリックします。
- 2 ディスプレイの詳細設定をクリックします。
- 3 解像度のドロップダウンリストをクリックし、3440 x 1440 を選択します。
- 4 適用をクリックします。

オプションとして 3440 x 1440 がない場合は、グラフィック ドライバを更新する必要が あります。コンピューターによっては、以下の手順のいずれかを完了してください: Dell デスクトップまたはポータブル コンピューターをご使用の場合:

 http://www.dell.com/support に移動し、サービス タグを入力したら、グラフィッ クス カードの最新ドライバをダウンロードしてください。

Dell 以外のコンピューター(ポータブルまたはデスクトップ)をお使いの場合:

- コンピューターのサポートサイトにアクセスして、最新のグラフィックスドライバ をダウンロードします。
- グラフィックス カード ウェブサイトに進み、最新のグラフィックス ドライバをダウ ンロードします。

#### 傾け、旋回させ、垂直に伸ばす

注:これはスタンド付モニターに適用されます。その他のスタンドをご購入頂いた際は、スタンドの設置方法はスタンドセットアップガイドをご参照ください。

#### 傾き、旋回

モニターにスタンドを取り付けると、モニターを最も快適な角度に傾斜させたり、向きを 変えたりすることができます。

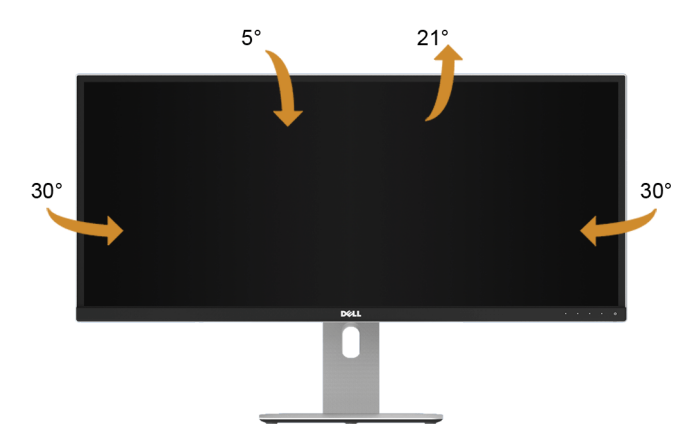

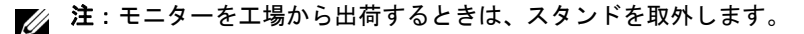

## 垂直に伸ばす

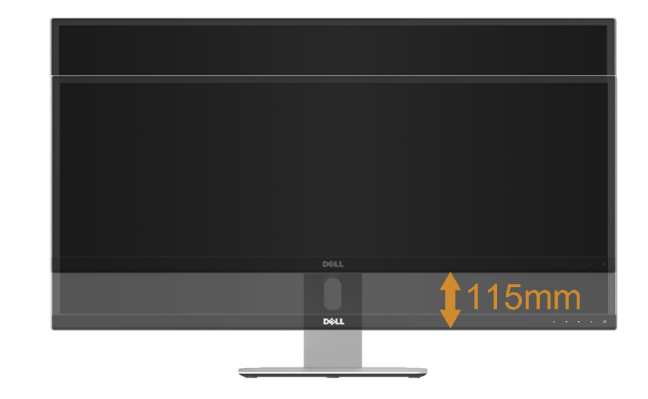

🌶 注:スタンドは、垂直に最大 115 mm 伸ばせます。下の図で、伸ばし方を示します。

## デュアル モニターの設定

推奨するデュアル モニター設定:

横(横並べ)

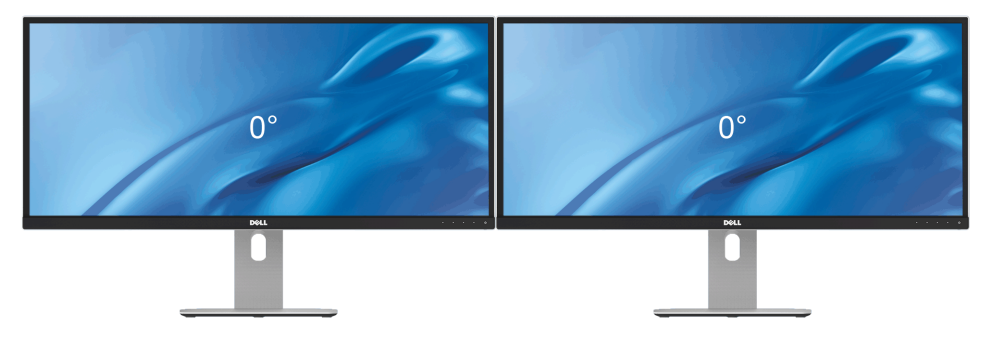

▲ 警告: このセクションで手続きをはじめる前に、安全指示に従ってください。

# 自己テスト

お使いのモニターには、自己テスト機能が装備され、適切に機能しているかどうかを確認 できます。モニターとコンピューターが適切に接続されていて、モニター スクリーンが暗 い場合は、次の手順でモニター自己テストを実行してください:

- 1 コンピューターとモニター両方の電源をオフにする。
- 2 コンピューターの後ろからビデオケーブルを外す。自己テストが適切に運用できる ようにするには、コンピューターの後ろからデジタルケーブルを外します。
- 3 モニターの電源をオンにする。

モニターがビデオ信号を検知できないが正しく作動している場合、画面に浮動ダイアログ ボックスが(黒い背景に)表示されます。自己テスト モードでは、電源 LED が白になりま す。また、選択した入力によって、下に表示されるダイアログの1つが画面上をスクロー ルし続けます。

| Dell U3415W                                 |
|---------------------------------------------|
| ● HDMI ケーブルなし<br>ディスプレイは 5 分以内に省電力モードに入ります。 |
| www.dell.com/support/monitors               |
|                                             |

または

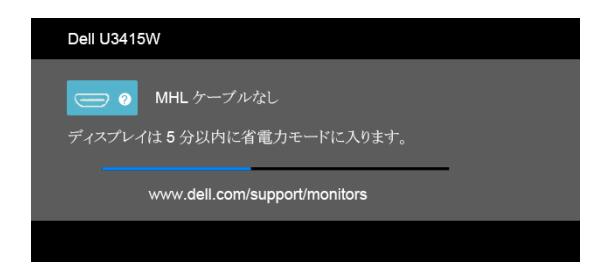

または

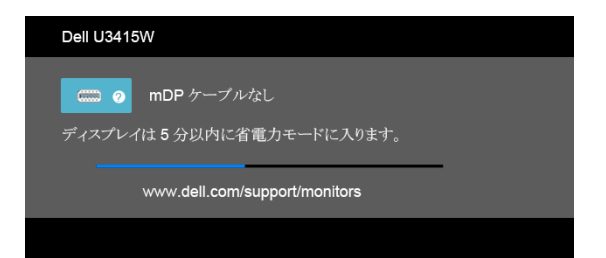

#### または

| Dell U3415W                            |  |
|----------------------------------------|--|
| CDP ケーブルなし<br>ディスプレイは5分以内に省電力モードに入ります。 |  |
| www.dell.com/support/monitors          |  |
|                                        |  |

- 4 ビデオ ケーブルが外されているか、または破損している場合、通常システムの運転 中、このボックスが表示されます。
- 5 モニターの電源をオフにして、ビデオ ケーブルを再接続し、次にコンピューターと モニター両方の電源をオンにします。

前の手順を行った後もモニター スクリーンに何も表示されない場合、モニターが適切に機 能していないため、ビデオ コントローラーおよびコンピューターをチェックしてくだ さい。

## 内蔵診断

モニターには内蔵の診断ツールが付属しており、発生している画面の異常がモニターに固 有の問題か、またはコンピューターやビデオ カードに固有の問題かを判断します。

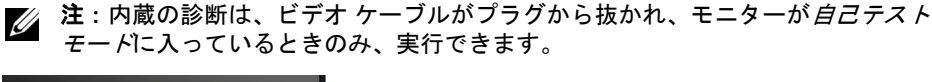

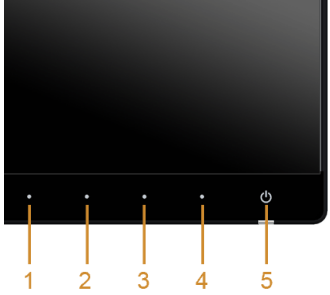

内蔵診断を実行するには、以下の手順に従います:

- 1 画面がきれいであること(または、画面の表面に塵粒がないこと)を確認します。
- 2 コンピューターの後ろからビデオケーブルを外します。モニターが自己テストモードに入ります。
- 3 正面パネルのボタン1とボタン4を2秒間同時に押し続けます。グレイの画面が表示されます。
- 4 画面に異常がないか、慎重に検査します。
- 5 正面パネルのボタン4を再び押します。画面の色が赤に変わります。
- 6 ディスプレイに異常がないか、検査します。
- 7 ステップ5と6を繰り返して、緑、青、黒、白い画面、およびテキスト画面についてもディスプレイを検査します。

テキスト画面が表示されると、テストは完了です。終了するには、**ボタン4**を再び押します。

内蔵の診断ツールを使用しているときに画面に異常が検出されない場合、モニターは適切 に作動しています。 ビデオ カードとコンピューターをチェックしてください。

### よくある問題

次の表には、発生する可能性のあるモニターのよくある問題と考えられる解決策に関する 一般情報が含まれます:

| 一般的な症状               | 発生した問題                           | 実行可能な解決策                                                                                                    |
|----------------------|----------------------------------|----------------------------------------------------------------------------------------------------|
| ビデオなし / 電源<br>LED オフ | 画像が表示され<br>ない                    | <ul> <li>コンピューターにモニターを接続しているビデオケーブルが適切に接続され、しっかり固定されていることを確認します。</li> <li>他の電気機器を使用して、コンセントが正しく機能していることを確認します。</li> <li>電源ボタンが完全に押されていることを確認します。</li> <li>入力信号メニューにより適切な入力ソースが選択されていることを確認してください。</li> </ul> |
| ビデオなし / 電源<br>LED オン | 画像なし、または<br>輝度がない                | <ul> <li>OSDによって、輝度とコントラストコントロールを増加します。</li> <li>モニター自己診断テスト機能チェックを実行します。</li> <li>ビデオケーブルコネクターに曲がったり破損したピンがないか、チェックします。</li> <li>内蔵診断を実行します。</li> <li>入力信号メニューにより適切な入力ソースが選択されていることを確認してください。</li> </ul>    |
| フォーカスが弱い             | 画像が不鮮明か、<br>ぼやけているか、<br>または薄れている | <ul> <li>ビデオ拡張ケーブルを外します。</li> <li>モニターを工場出荷時設定にリセットします。</li> <li>ビデオ解像度を正しいアスペクト比に変更します。</li> </ul>                                                                                                    |

| ビデオが揺れたり /<br>ずれたりする | 画像が波打った<br>り、微妙にぶれる              | <ul> <li>モニターを工場出荷時設定にリセットします。</li> <li>環境係数をチェックします。</li> <li>モニターの場所を変えて、他の部屋でテストします。</li> </ul>                                                                                                    |
|----------------------|----------------------------------|----------------------------------------------------------------------------------------------------|
| ピクセルが抜けて<br>いる       | LCD スクリーンに<br>点が入る               | <ul> <li>サイクル電源オン - オフ。</li> <li>永久的にオフになっているピクセルがありますが、これはLCD テクノロジに固有の欠陥です。</li> <li>Dell 社のモニターの品質とピクセルに関する方針の詳細、詳細については、Dell サポート(http://www.dell.com/support/monitors)を参照してください。</li> </ul>              |
| ドット落ち                | LCD スクリーンに<br>明るい点が入る            | <ul> <li>サイクル電源オン - オフ。</li> <li>永久的にオフになっているピクセルがありますが、これは LCD テクノロジに固有の欠陥です。</li> <li>Dell 社のモニターの品質とピクセルに関する方針の詳細、詳細については、Dell サポート(http://www.dell.com/support/monitors)を参照してください。</li> </ul>             |
| 輝度の問題                | 画像が薄すぎる<br>か、明るすぎる               | <ul> <li>モニターを工場出荷時設定にリセットします。</li> <li>OSDによって、輝度とコントラストコントロールを調整します。</li> </ul>                                                                                                    |
| 幾何歪曲                 | スクリーンが正確<br>にセンタリングさ<br>れていない    | <ul> <li>モニターを工場出荷時設定にリセットします。</li> <li>OSDを使用して水平方向と垂直方向のコントロールを<br/>調整する。</li> </ul>                                                                                                    |
| 水平 / 垂直ライン           | スクリーンに複数<br>の線が入る                | <ul> <li>モニターを工場出荷時設定にリセットします。</li> <li>モニター自己テスト機能チェックを行い、これらの線が<br/>自己テストモードでも入るかどうかを確認します。</li> <li>ビデオケーブルコネクターに曲がったり破損したピン<br/>がないか、チェックします。</li> <li>内蔵診断を実行します。</li> </ul>                             |
| 同期化の問題               | スクリーンがスク<br>ランブル状態か、<br>磨り減って見える | <ul> <li>モニターを工場出荷時設定にリセットします。</li> <li>モニター自己テスト機能チェックを行い、スクランブル<br/>状態のスクリーンが自己テストモードでも入るかどうか<br/>を確認します。</li> <li>ビデオ ケーブル コネクター に曲がったり破損したピン<br/>がないか、チェックします。</li> <li>セーフモードでコンピューターを再起動します。</li> </ul> |
| 安全関連問題               | スモークまたはス<br>パークの明らかな<br>症状       | <ul> <li>トラブルシューティング手順を実行しないでください。</li> <li>直ちに Dell にご連絡ください。</li> </ul>                                                                                                    |
| 断続的問題                | モニターの誤作動<br>をオンおよびオフ             | <ul> <li>コンピューターにモニターを接続しているビデオケーブ<br/>ルが適切に接続され、しっかり固定されていることを確<br/>認します。</li> <li>モニターを工場出荷時設定にリセットします。</li> <li>モニター自己テスト機能チェックを行い、断続的問題が<br/>自己テスト・モードでも発生するかどうかを確認します。</li> </ul>                        |

| 色が欠けている                                    | 画像の色が欠けて<br>いる                   | <ul> <li>モニター自己診断テスト機能チェックを実行します。</li> <li>コンピューターにモニターを接続しているビデオケーブルが適切に接続され、しっかり固定されていることを確認します。</li> <li>ビデオ ケーブル コネクター に曲がったり破損したピンがないか、チェックします。</li> </ul>                                       |
|--------------------------------------------|----------------------------------|----------------------------------------------------------------------------------------------------|
| 色違い                                        | 画像の色が正しく<br>ない                   | <ul> <li>アプリケーションによって、「色」メニュー OSD の「プリセットモード」の設定を変更します。</li> <li>「色」メニュー OSD の「ユーザーカラー」で R/G/B 値を調整してください。</li> <li>「色」メニュー OSD で、「入カカラー形式」を PC RGB または YPbPr に変更します。</li> <li>内蔵診断を実行します。</li> </ul> |
| 長時間モニターに<br>静止画像を表示し<br>たために起こる画<br>像の焼き付き | 表示された静止画<br>像のかすかな影が<br>画面に表示される | <ul> <li>使用していないとき、電源管理機能を使って、常にモニターの電源をオフにしてください(詳細については、<br/>電源管理モードを参照してください)。</li> <li>または、動的に変わるスクリーンセーバーを使用します。</li> </ul>                                                                      |

# 製品特有の問題

| 特定の症状                           | 発生した問題                                               | 実行可能な解決策                                                                                                    |
|---------------------------------|------------------------------------------------------|----------------------------------------------------------------------------------------------------|
| スクリーン画像が<br>小さい                 | 画像がスクリーン<br>上でセンタリング<br>されているが、全<br>表示領域を満たし<br>ていない | <ul> <li>「ディスプレイ」メニュー OSD で、「アスペクト比」設定を確認します。</li> <li>モニターを工場出荷時設定にリセットします。</li> </ul>                                                                                                    |
| 正面パネル上のボ<br>タンで、モニター<br>を調整できない | OSD がスクリーン<br>上に表示されない                               | <ul> <li>モニターの電源をオフにして、電源コードを外し、もう<br/>ー度コードを差して、電源を入れます。</li> <li>OSD メニューがロックされているかどうか確認します。<br/>ロックされている場合は、電源ボタンの横にあるボタン<br/>を10 秒間押し続けるとロック解除できます。ロックを<br/>表示してください。</li> </ul>             |
| ユーザコントロー<br>ルを押しても入力<br>信号がない   | 画像が表示され<br>ず、LED が白く<br>点灯                           | <ul> <li>信号ソースをチェックします。マウスを動かすかキーボードのどれかのキーを押して、コンピューターが省電カモードに入っていないことを確認します。</li> <li>信号ケーブルが正しく差し込まれているかどうかをチェックします。必要に応じて、信号ケーブルを差し込み直してください。</li> <li>コンピューターまたはビデオプレーヤーを再起動します。</li> </ul> |
| ピクチャが画面全<br>体に表示されない            | ピクチャを画面の<br>高さまたは幅いっ<br>ぱいに表示でき<br>ない                | <ul> <li>DVD の異なるビデオ形式により、モニターが全画面で<br/>表示できないことがあります。</li> <li>内蔵診断を実行します。</li> </ul>                                                                                                    |

# ユニバーサル シリアル バス (USB) 特有の問題

| 特定の症状                            | 発生した問題                                    | 実行可能な解決策                                                                                                    |
|----------------------------------|-------------------------------------------|----------------------------------------------------------------------------------------------------|
| USB インター<br>フェースが作動し<br>ていない     | USB 周辺機器が作<br>動していない                      | <ul> <li>モニターの電源がオンになっているかをチェックします。</li> <li>アップストリームケーブルをコンピューターに再接続します。</li> <li>USB 周辺機器(ダウンストリームコネクター)を再接続します。</li> <li>電源をオフにして、もう一度モニターをオンにします。</li> <li>コンピューターを再起動します。</li> <li>外付けポータブル HDD のような一部の USB デバイスは、高い電流を必要とすることがあります。デバイスをコンピューター システムに直接接続してください。</li> <li>2 台のアップストリーム接続を使用しているときには、1つのアップストリーム USB ケーブルは外しておいてください。</li> </ul> |
| 高速 USB 3.0 イン<br>ターフェースが<br>遅い   | 高速 USB 3.0 周辺<br>機器が遅いか、<br>まったく作動し<br>ない | <ul> <li>コンピューターが USB 3.0 対応かどうかをチェックします。</li> <li>コンピューターの中には、USB 3.0、USB 2.0 と USB 1.1 ポートの両方を搭載しているものもあります。正しいUSB ポートを使用されていることを確認してください。</li> <li>アップストリーム ケーブルをコンピューターに再接続します。</li> <li>USB 周辺機器(ダウンストリーム コネクター)を再接続します。</li> <li>コンピューターを再起動します。</li> </ul>                                                                                     |
| ワイヤレス マウス<br>が作動しない、ま<br>たは反応が遅い | まったく反応しな<br>い、または反応が<br>遅い                | <ul> <li>USB 3.0 周辺機器とワイヤレス USB 受信装置の距離をあけます。</li> <li>ワイヤレス USB 受信装置とワイヤレス マウスの距離をできるだけ短くしてください。</li> <li>USB 延長ケーブルを使って、ワイヤレス USB 受信装置をできるだけ USB 3.0 ポートから遠ざけてください。</li> </ul>                                                                                                    |

# Mobile High-Definition Link (MHL) 特有の問題

| 特定の症状                        | 発生した問題                      | 実行可能な解決策                                                                                                    |
|------------------------------|-----------------------------|----------------------------------------------------------------------------------------------------|
| MHL インターフェ<br>イスが作動してい<br>ない | MHL デバイスの<br>画像がに表示され<br>ない | <ul> <li>MHL ケーブルと MHL デバイスが MHL 認証のものであ<br/>るか確認してください。</li> <li>MHL デバイスがオンになっているか確認してください。</li> <li>MHL がスタンバイ モードになっていないか確認してく<br/>ださい。</li> <li>実際の MHL ケーブルなどの接続が OSD メニューで選択<br/>した入力ソースに対応しているか確認してください<br/>(例:MHL)。</li> <li>MHL デバイスの中には復帰に時間を要するものがあり<br/>ますので、MHL ケーブルに接続した後、30 秒ほどお待<br/>ちください。</li> </ul> |

# スピーカー特有の問題

| 特定の症状            | 発生した問題  | 実行可能な解決策                                                                                                    |
|------------------|---------|----------------------------------------------------------------------------------------------------|
| スピーカーから<br>音が出ない | 音が聞こえない | <ul> <li>モニターの電源を切り、一旦モニターの電源コードを抜いてからもう一度差し込んでください。その後で、再びモニターをオンにします。</li> <li>オーディオケーブルが正しくコンピューターオーディオ出カポートに接続されているか確認してください。</li> <li>オーディオ出カポートからオーディオケーブルを外します。</li> <li>モニターを工場出荷時設定にリセットします。</li> </ul> |

#### 警告:安全指示

# 警告: このマニュアルで指定された以外のコントロール、調整、または手順を使用 すると、感電、電気的障害、または機械的障害を招く結果となります。

安全についての説明は、安全、環境および規制情報 (SERI) をご覧ください。

# 米国連邦通信委員会 (FCC) 通告(米国内のみ)およびその他規制に関する情報

米国連邦通信委員会 (FCC) 通告(米国内のみ)およびその他規制に関する情報に関して は、規制コンプライアンスに関するウェブページ <u>www.dell.com/regulatory\_compliance</u> をご覧ください。

### Dell へのお問い合わせ

米国のお客様の場合、800-WWW-DELL (800-999-3355)にお電話ください。

注:インターネット接続をアクティブにしていない場合、仕入送り状、パッキング スリップ、請求書、または Dell 製品カタログで連絡先情報を調べることができます。

Dell では、いくつかのオンラインおよび電話ベースのサポートとサービス オプションを提供しています。利用可能性は国と製品によって異なり、お客様の居住地域によってはご利用いただけないサービスもあります。

オンライン モニター サポートを読むには:

1 www.dell.com/support/monitors にアクセスします。

Dellの販売、技術サポート、または顧客サービス問題に連絡するには:

- 1 www.dell.com/support にアクセスします。
- ページ下部の国 / 地域の選択ドロップダウン メニューで、居住する国または地域を 確認します。
- 3 ページ左側の連絡先をクリックします。
- 4 必要に応じて、適切なサービスまたはサポート リンクを選択します。
- 5 ご自分に合った Dell への連絡方法を選択します。

### モニターのセットアップ

#### ディスプレイ解像度を設定する

Microsoft<sup>®</sup> Windows<sup>®</sup> オペレーティング システムを使用している間最適のディスプレイ パフォーマンスを達成するには、次のステップを実行してディスプレイ解像度を 3440 x 1440 画素:

Windows<sup>®</sup> 7、Windows<sup>®</sup> 8、および Windows<sup>®</sup> 8.1:

- Windows<sup>®</sup> 8 および Windows<sup>®</sup> 8.1 専用です。デスクトップ タイルを選択して、ク ラシック デスクトップに切り替えます。
- 2 デスクトップで右クリック、画面の解像度をクリックします。
- 3 画面の解像度のドロップダウンリストをクリックし、3440 x 1440 を選択します。
- 4 OK をクリックします。

Windows<sup>®</sup> 10 :

- 1 デスクトップ上を右クリックし、ディスプレイの設定をクリックします。
- 2 ディスプレイの詳細設定をクリックします。
- 3 解像度のドロップダウン リストをクリックし、3440 x 1440 を選択します。
- 4 適用をクリックします。

オプションとして推奨解像度が表示されない場合、グラフィックス ドライバを更新する必要があります。ご使用中のコンピューター システムをもっともよく説明するシナリオを以下から選択し、示される指示に従ってください。

#### インターネットにアクセスして Dell™ デスクトップ コンピュー ターまたは Dell™ ノート PC を使用している場合

- 1 www.dell.com/support に移動し、サービス タグを入力したら、グラフィックス カードの最新ドライバをダウンロードしてください。
- 2 グラフィックス アダプタのドライバをインストールした後、解像度を再び 3440 x 1440 画素に設定します。
- 注:解像度 3440 x 1440 に設定できない場合、Dell™に連絡してこれらの解像度を サポートするグラフィックスアダプタを調べてください。

#### 非 Dell™ デスクトップ コンピューター、ノート PC、またはグラ フィック カードを使用している場合

Windows<sup>®</sup> 7、Windows<sup>®</sup> 8、および Windows<sup>®</sup> 8.1:

- Windows<sup>®</sup> 8 および Windows<sup>®</sup> 8.1 専用です。デスクトップ タイルを選択して、ク ラシック デスクトップに切り替えます。
- 2 デスクトップ上で右クリック、個人用設定をクリックします。
- 3 ディスプレイの設定の変更をクリックします。
- 4 詳細設定をクリックします。
- 68 | 付録

- 5 ウィンドウ上部の説明から、グラフィックス コントローラ サプライヤを確認します (NVIDIA、ATI、Intel など)。
- 6 更新されたドライバについては、グラフィックカードプロバイダの web サイトを参照してください(たとえば、<u>http://www.ATI.com</u> または <u>http://www.NVIDIA.com</u>)。
- 7 グラフィックス アダプタのドライバをインストールした後、解像度を再び 3440 x 1440 画素に設定します。

Windows<sup>®</sup> 10 :

- 1 デスクトップ上を右クリックし、ディスプレイの設定をクリックします。
- 2 ディスプレイの詳細設定をクリックします。
- 3 解像度のドロップダウンリストをクリックし、3440 x 1440 を選択します。
- 4 ウィンドウ上部の説明から、グラフィックス コントローラ サプライヤを確認します (NVIDIA、ATI、Intel など)。
- 5 更新されたドライバについては、グラフィックカードプロバイダの web サイトを参 照してください(たとえば、<u>http://www.ATI.com</u> または <u>http://www.NVIDIA.com</u>)。
- 6 グラフィックス アダプタのドライバをインストールした後、解像度を再び 3440 x 1440 画素に設定します。
- 注: 推奨解像度を設定できない場合は、コンピューターの製造元にお問い合せになるか、ビデオ解像度をサポートするグラフィックスアダプターの購入をご考慮ください。